## 請求書作成マニュアル (注文分)

# 出来高90%払い(保留金あり)

## 株式会社リンク・トラスト

2024年2月23日作成版

- <u>P4</u> 1. 基本データの入力
- <u>P5-6</u>2.内訳書 注文内容、当月迄の出来高入力
- <u>P7-8</u> 3. 出来高検収書 内容確認
- <u>P9-10</u> 4. 請求書用紙 内容確認

#### 〈翌月入力〉

- <u>P12</u> 1. 基本データの請求期間の更新
- <u>P12</u> 2. 内訳書 前回累計を更新
- <u>P13-14</u> 3. 内訳書 当月迄の出来高入力
- <u>P15</u> 4. 出来高検収書 内容確認
- <u>P16-17</u> 5. 請求書用紙 内容確認

#### 〈保留金請求〉

- <u>P19</u> 1. 基本データの請求期間の更新
- <u>P19</u> 2. 内訳書 前回累計を更新
- <u>P20</u> 3. 出来高検収書 内容確認
- <u>P21</u> 3. 出来高検収書 保留金ボタンについて
- <u>P22-23</u> 4. 請求書用紙 内容確認

#### <減額入力方法>

- <u>P25</u> 1. 内訳書 減額金額入力①
- <u>P26</u> 2. 出来高検収書 減額金額の確認①
- <u>P27</u> 3. 請求書用紙 減額金額の確認①
- <u>P28</u> 4. 内訳書 減額金額入力②(保留金にて)
- <u>P29</u> 5. 出来高検収書 減額金額の確認②(保留金にて)
- <u>P30</u> 6. 請求書用紙 減額金額の確認②(保留金にて)

#### <前回までの支払金額の調整>

 P32
 1.内訳書前回までの金額入力貴社内訳書を使用する場合

 P33-34
 2.内訳書前回までの金額入力弊社内訳書を使用する場合

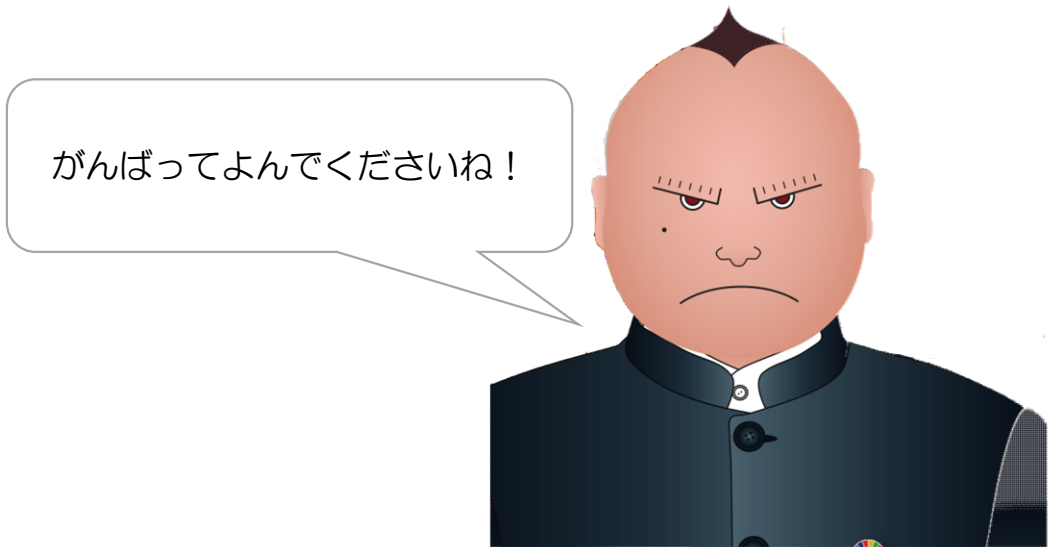

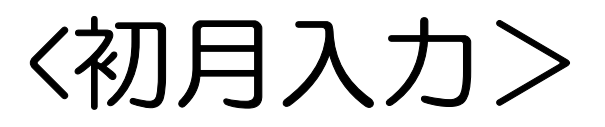

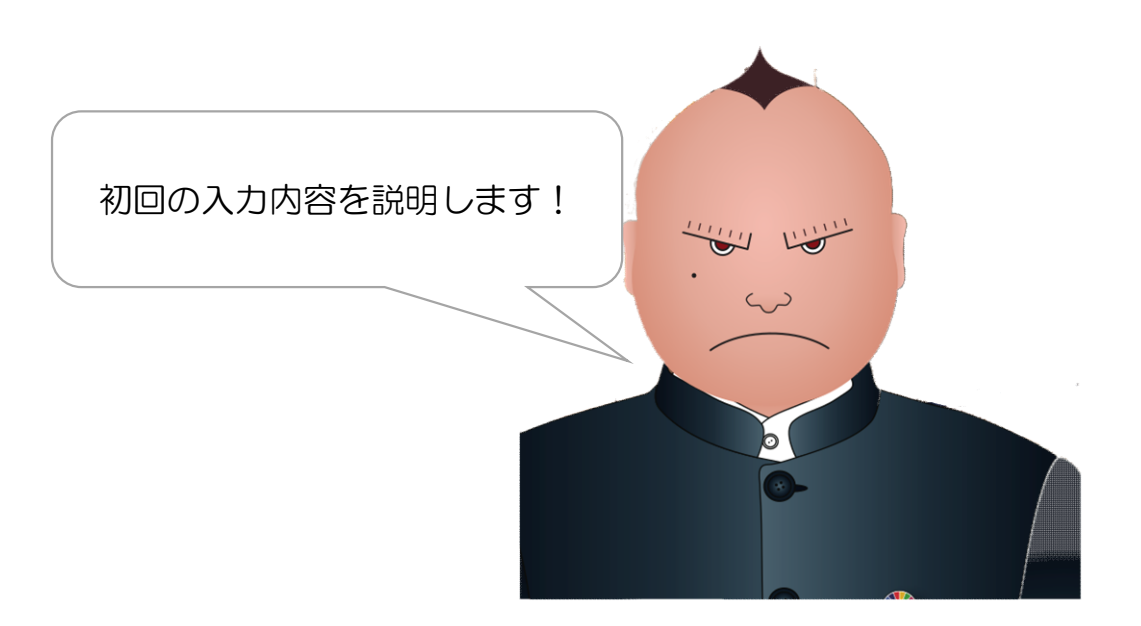

<u>1. 基本データの入力</u>

| ①請求書期間を入た       | っします。 ※請求           | マ期間は毎月更新します | r.              |        |                |
|-----------------|---------------------|-------------|-----------------|--------|----------------|
| 1               |                     |             |                 |        |                |
| 3 請求期間:         |                     | 業者情報:       |                 |        |                |
| 4               | 2023年8月1日           | 会社名:        | 株式会社〇〇工業        |        |                |
| 5 至:            | 2023年8月31日          | 代表者名:       | 00 00           |        |                |
| 6 ※8月末締め請       | 求分の場合、              | 請求先住所:      | 東京都渋谷区0000      |        |                |
| 7 「自:2023/8     | 3/1、至:2023/8/31」と入力 | 電話番号:       | 03-0000-0000    |        |                |
| 8 契約年月日:        | 2023年7月1日           | インボイス登録番号:  | T1234567890123  |        | ※Tから入力お願い致します。 |
| 9 工事件名:         | (仮称)〇〇計画新築工事        | 銀行名:        | みずほ             |        |                |
| 10 工事番号:        | K2200000            | 支店名:        | 恵比寿             |        |                |
| 11 注文番号:        | 25                  | 口座種別:       | 普通              |        |                |
| 12              |                     | 口座番号:       | 111111111       |        |                |
| 13              |                     | 口座名義フリガナ:   | カブシキガイシャ〇〇コウギョウ |        |                |
| 14              |                     | 口座名義:       | 株式会社〇〇工業        |        |                |
| 15              |                     |             |                 |        |                |
| 16              |                     |             |                 |        |                |
| 17<br>②注文書の情報を  | そ入力します。             |             |                 |        |                |
| 18<br>・ 契約年日日は、 | 注文書の表紙 右上の日付        |             | (               |        |                |
|                 |                     |             |                 |        |                |
|                 |                     |             |                 | ③貴社の情報 | <b>を入力します</b>  |
| ・注义留ちは注义        | く首い衣刺口上UJINO,       |             | ÷ 🚺             |        |                |
|                 |                     |             |                 |        |                |

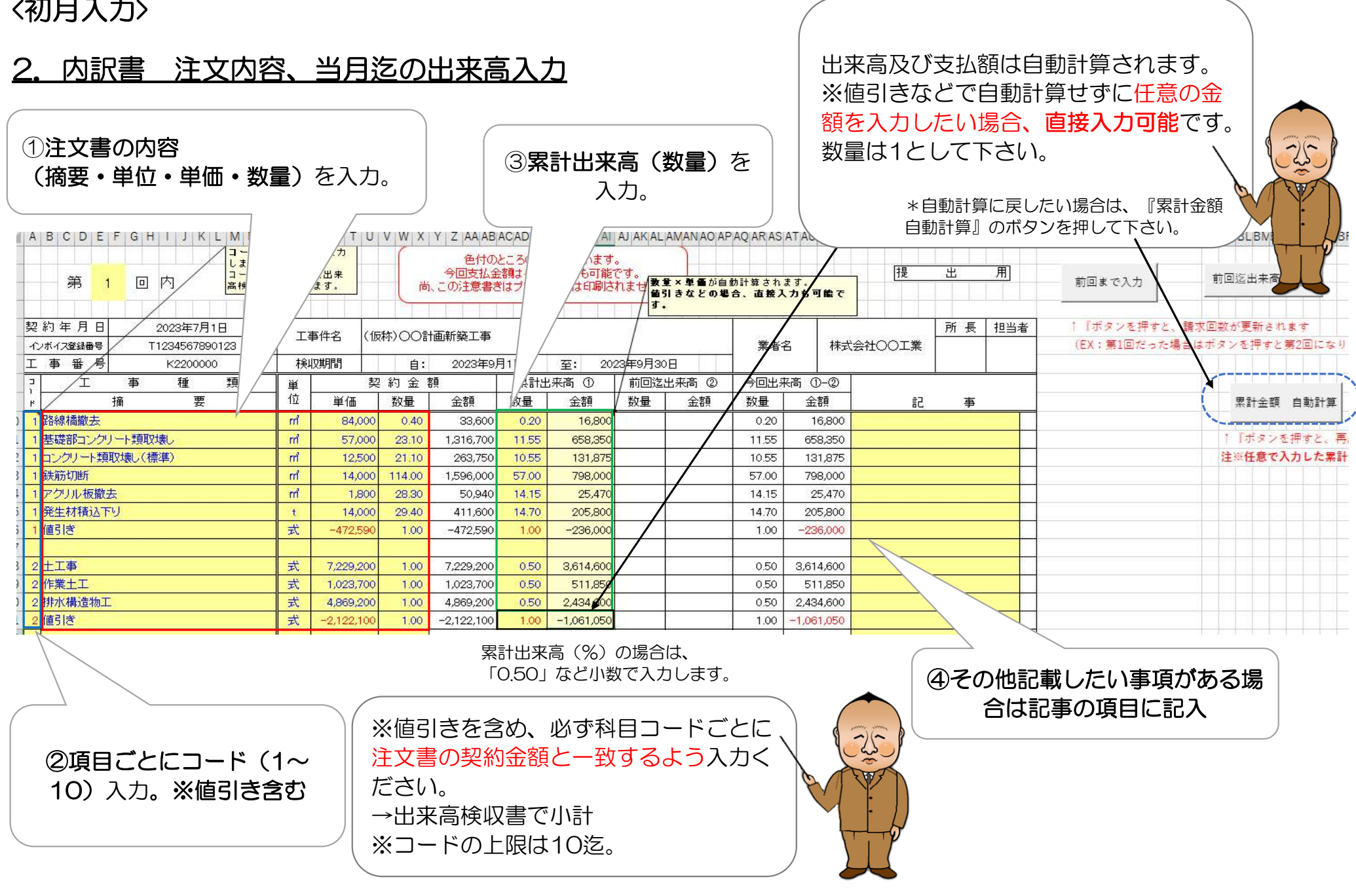

2. 内訳書 注文内容、当月迄の出来高入力

貴社内訳書を使用する場合

-25

P Q R S T U V W X Y Z AAABACADAE AFAGAHAI AJAK ALAMAN AO APAO ARASAT AU AVAWAX AY AZBA BGBH 10) を入力しま ②項目ごとにコード(1~ 色付のところのみ記入願います。 今回支払金額は手打で変更も可能です。 提 用 じ番号は出来高検収 10)入力。※値引き含む う回文化金額は千川(えという能)です。 満、この注意書きはプリント時には印刷されませ、 値引きなどの場合、直接入力も可能です。 ます。 5 契翁 2023年7月1日 所長 担当者 工事件名 (仮称)〇〇計画新築工事 б イン T1234567890123 暑号 業者名 株式会社〇〇工業 7 I 屠 K2200000 工期 2023年11月1日 2023年11月30日 自: 至: 8 9 7 累計出来高 ① 契約金額 前回迄出来高 ② 今回出来高 ①-② T 事 種 類 茰 位 摘 数量 要 単価 数量 数量 金額 金額 数量 金額 金額 記 事 10 1土工事 式 1,000,000 1.00 1,000,000 0.20 200,000 0.20 200,000 11 12 2 地業工事 式 200,000 1.00 200,000 0.20 40,000 0.20 40,000 13 **``** 14 15 16 17 18 ④その他記載したい事項がある場 後に提出 ... (+) 合は記事の項目に記入 4 ①注文書の内容入力 ・摘要に科目名・単位は式・単価に契約金額・数量は出来高の場 合1を入力 ・数量欄には、数量(個)表示の入力、出来高(%)のどちらでも入 カいただけます。 ・出来高(%)で入力したい場合は数量1で入力 ③累計出来高を「数量」に入力 -25- 出来高及び支払額は自動計算されます。 •累計出来高(%)の場合は、「0.20」な ど小数で入力します。 貴社の内訳書を使用する場合でも、注文書の内容を入力 注文書の「科目・契約金額・出来高(数量)」のみ 入力する場合は、貴社書式の内訳書も添付ください。

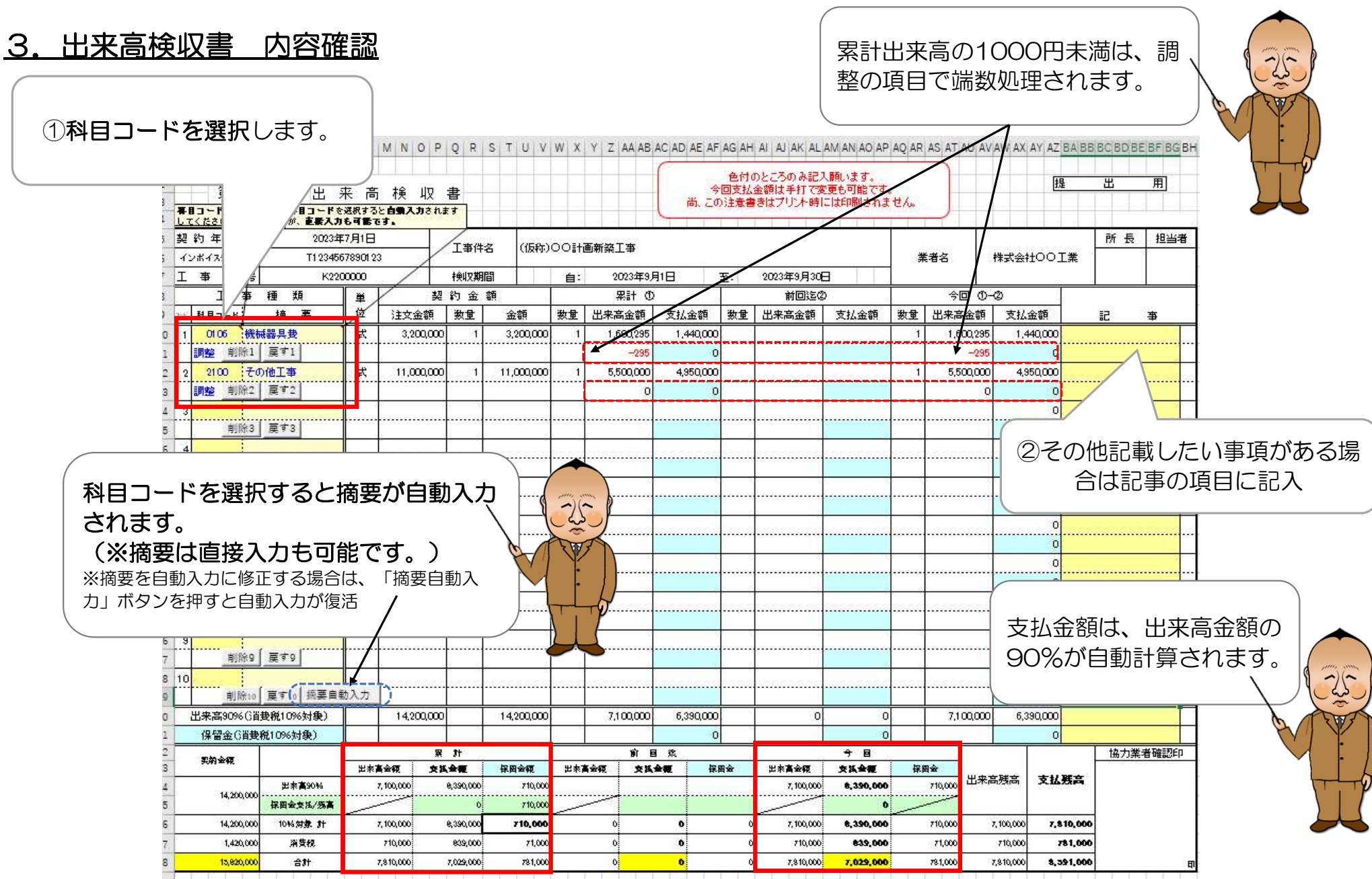

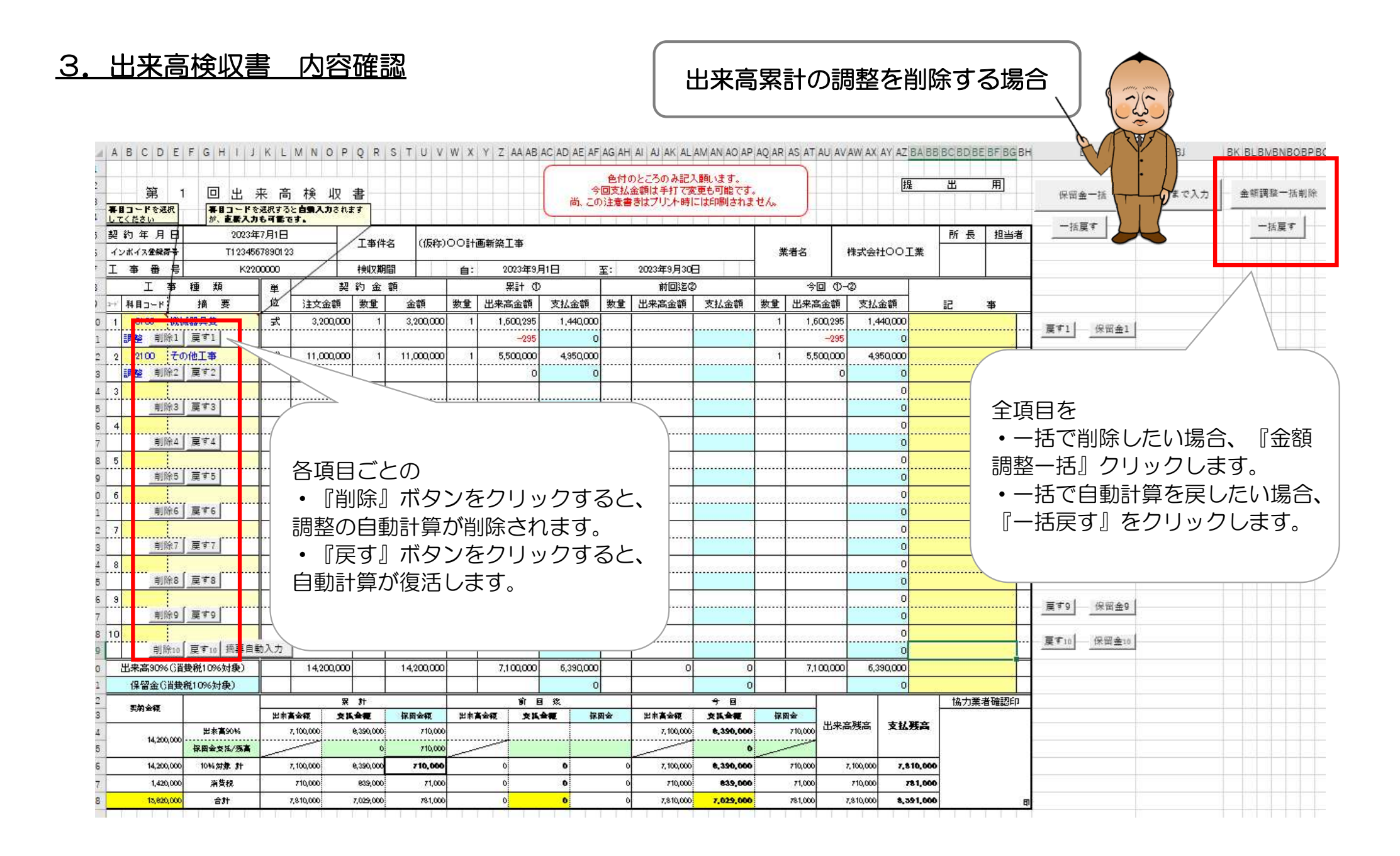

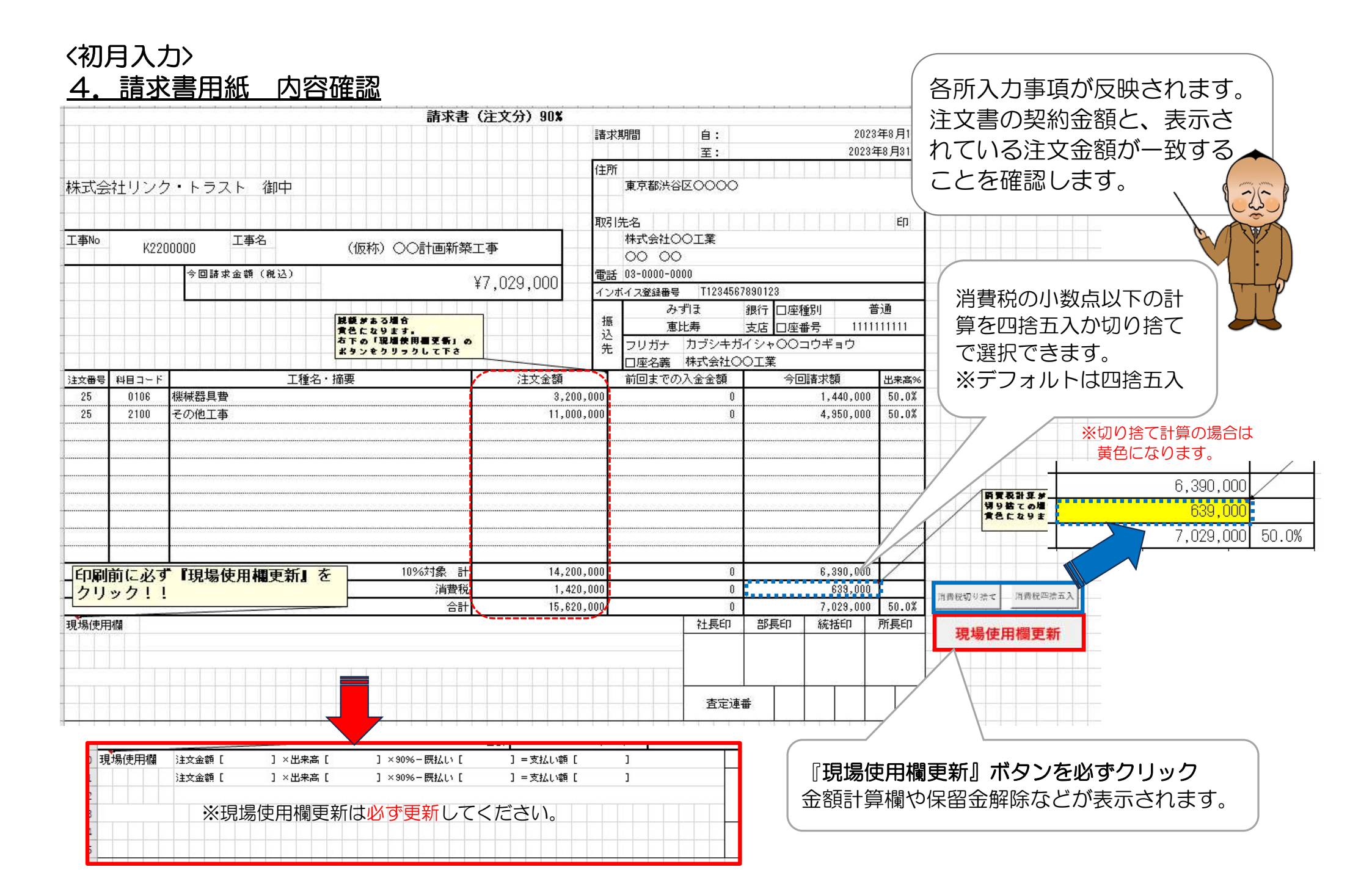

#### 4. 請求書用紙 内容確認

請求書

|                |       |            |             | 請求書            | (注文分) 90%  |             |         |                                                                                                    |          |                               |        |
|----------------|-------|------------|-------------|----------------|------------|-------------|---------|----------------------------------------------------------------------------------------------------|----------|-------------------------------|--------|
|                |       |            |             |                |            | 諸北          | 3988    | 自:                                                                                                    |          | 2023                          | 年8月1日  |
|                |       |            |             |                |            |             |         | 叢:                                                                                                    |          | 2028                          | 年3月31日 |
|                |       |            |             |                |            | 住用          | t i     |                                                                                                    |          |                               |        |
| 株式会            | 注リング  | 7・トラスト 御中  |             |                |            |             | 東京都沿    | 48E0000                                                                                                    | >        |                               |        |
|                |       |            |             |                |            | <b>R</b> 73 | 先名      |                                                                                                    |          |                               | ÉD     |
| 工事No           | K221  | 100000 工事名 | (版称) ()()   | 計画新築           | LΦ         |             | 林式会社    | 100IX                                                                                                    |          |                               |        |
| -              |       | 今回請求金額(務込) |             |                |            | <b>T</b> 2  | 13-0100 | -000                                                                                                    |          |                               |        |
|                |       |            |             |                | ¥7,029,000 | 10          | ポイス登録   | B-R T12345                                                                                                    | 67898123 |                               |        |
|                |       |            |             |                |            |             |         | みずま                                                                                                    | 銀行 口座    | 1001 T                        | 鐹      |
|                |       |            |             |                |            | 振           |         | 意比寿                                                                                                    | 支店 口座    | <b>新号 1111</b>                | 11111  |
|                |       |            |             |                |            | 告           | フリガフ    | <ul> <li>カブシキ</li> </ul>                                                                                                    | ガイシャロロ   | コウギョウ                         |        |
|                |       |            |             |                |            |             | 口座名     | § 株式会社·                                                                                                    | RICC     |                               |        |
| it <b>文</b> 番号 | #83-F | IN         | 名・描奏        |                | 注文金額       |             | 前回まう    | の入金金額                                                                                                    |          | 國家本願                          | 出来高兴   |
| 25             | 0105  | 核核發具費      |             | and the second | 3,2        | 10,030      |         |                                                                                                    |          | 1,440,000                     | 50.0%  |
| 25             | 2100  | その他工事      |             |                | 11.0       | 10,010      |         |                                                                                                    |          | 4,350,000                     | 50.0%  |
|                |       |            |             |                |            |             |         |                                                                                                    |          |                               |        |
|                |       |            |             |                |            |             |         |                                                                                                    |          |                               |        |
|                |       |            |             |                |            |             |         |                                                                                                    |          |                               |        |
|                |       |            |             |                |            |             |         |                                                                                                    |          |                               |        |
|                |       |            |             |                |            |             |         |                                                                                                    |          |                               |        |
|                |       |            |             |                |            |             |         |                                                                                                    |          |                               |        |
|                |       |            |             |                |            |             |         |                                                                                                    |          |                               |        |
|                |       |            |             |                |            |             |         |                                                                                                    |          |                               |        |
|                |       | ·          | 109         | 577条 計         | 14,2       | 10,010      |         |                                                                                                    |          | 8,390,000                     |        |
|                |       |            |             | 清曹税            | 1.4        | 20,030      |         |                                                                                                    |          | 639,000                       |        |
|                |       |            |             | 合計             | 15,6       | 20,030      |         | 10                                                                                                    |          | 7,029,000                     | 50.0X  |
| 現場使用           | 100   |            |             |                |            |             |         | 社長町                                                                                                    | 部派印      | 統括印                           | 所長印    |
| 主文全部           | 10    | ] ×出来高[    | ]×88%-既払い[  |                | ] =支払い額[   |             | 3       |                                                                                                    | /        |                               |        |
| 主文全部           | 11    | ] ×出来高[    | ] ×80%-既払い[ |                | ] =支払い發[   |             | 1       |                                                                                                    |          |                               |        |
|                |       |            |             |                |            |             |         |                                                                                                    |          |                               | _      |
|                |       |            |             |                |            | 現地的         | 用根更新    | 1000                                                                                                    |          |                               |        |
|                |       |            |             |                |            |             |         | 10.00                                                                                                    | 2.8      |                               |        |
|                |       |            |             |                |            |             | 1.1     | And a local division of the local division of the local division o |          | discount of the second second | -      |

#### 内訳書

| 契約年月日 2023年7月1日<br>小水(2建編号 T1234557880123 | - 10 | 배名 (    | (原称)00計   | 副師師工事      |       |            | 1       |       | It:   | 5. 8       | まてOOK会方 | 所長 | 担当者 |
|-------------------------------------------|------|---------|-----------|------------|-------|------------|---------|-------|-------|------------|---------|----|-----|
| I # # .4 K220000                          | Ĩ    | 願       | 8:        | 2028年8月    | 818   | 至: 20      | 23年3月11 | 8     |       |            |         |    |     |
| ? /I # # #                                | #    |         | 契約全員      | 1          | 累計出   | 読売 ①       | NOR     | 出来高 ② | 今回出来  | 清 0-0      |         |    | _   |
| r 18 🕱                                    | 位    | 単価      | 戲量        | 술톎         | 鼓量    | 全額         | 發量      | 全體    | 鼓量    | 술행         | 12      | \$ |     |
| 1 路線構設去                                   | Ħ    | 84,0    | 00 0.40   | 33,608     | 120   | 16,800     |         |       | 0.20  | 16,800     |         |    |     |
| 1 基礎部コンクリート類取激。                           | Ħ    | 57,0    | 00 23.10  | 1,316,708  | 11.55 | 658,350    |         |       | 11.55 | 658,350    |         |    |     |
| 1 コンウリート調取場し(標準)                          | đ    | 12,5    | 00 21.18  | 283,751    | 18.55 | 131,875    |         |       | 10.55 | 131,875    |         |    |     |
| 1 铁筋切断                                    | Ħ    | 14,0    | 00 114.00 | 1,595,098  | 57.00 | 758,000    |         |       | 57.03 | 798,000    |         |    |     |
| 1 7クリル板顕去                                 | Ħ    | 1,8     | 00 28,38  | 50,948     | 14.15 | 25,470     |         |       | 14.15 | 25,478     |         |    |     |
| 1 発生材植込予月                                 | 1    | 14,0    | 00 23.40  | 411,608    | 16.70 | 205,800    |         |       | 14.70 | 205,800    |         |    |     |
| 1個語                                       | 龙    | -4725   | 80 1.80   | -472,598   | 1.00  | -236,000   |         |       | 1.00  | -235,998   |         |    |     |
|                                           |      |         |           |            |       |            |         |       |       |            |         |    |     |
| 2 ±1                                      | 式    | 7,229,2 | 00 1.00   | 7,229,200  | 8.50  | 3,514,600  |         |       | 0.50  | 3,614,600  |         |    |     |
| 2 作業土工                                    | 式    | 1,623,7 | 100 100   | 1,023,708  | 8.50  | \$11,850   |         |       | 0.59  | \$11,858   |         |    |     |
| 2 排水構造物工                                  | 克    | L869.2  | 00 100    | 4,859,201  | 0.50  | 2,434,600  |         |       | 0.50  | 2,434,600  |         |    |     |
| 2(18)18                                   | 式    | -21221  | 00 1.03   | -2,122,100 | 1,80  | -1,061,050 |         |       | 1.00  | -1,051,058 |         |    |     |
|                                           |      |         |           |            |       |            |         |       |       |            |         |    |     |
|                                           |      |         |           |            |       |            |         |       |       |            |         |    |     |
|                                           |      |         |           |            |       |            |         |       |       |            |         |    |     |
|                                           |      |         |           |            |       |            | -       |       |       |            |         |    |     |

#### 出来高検収書

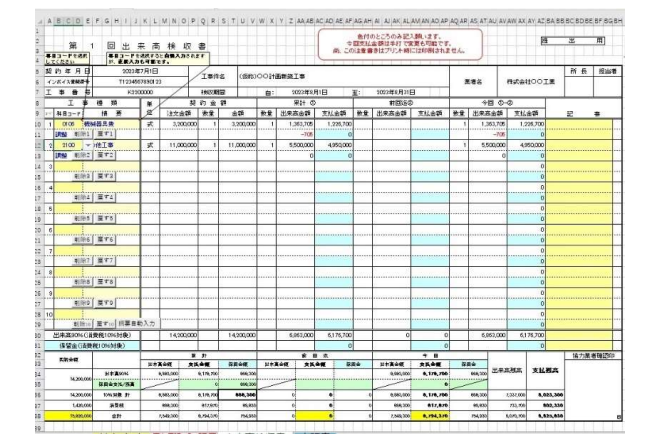

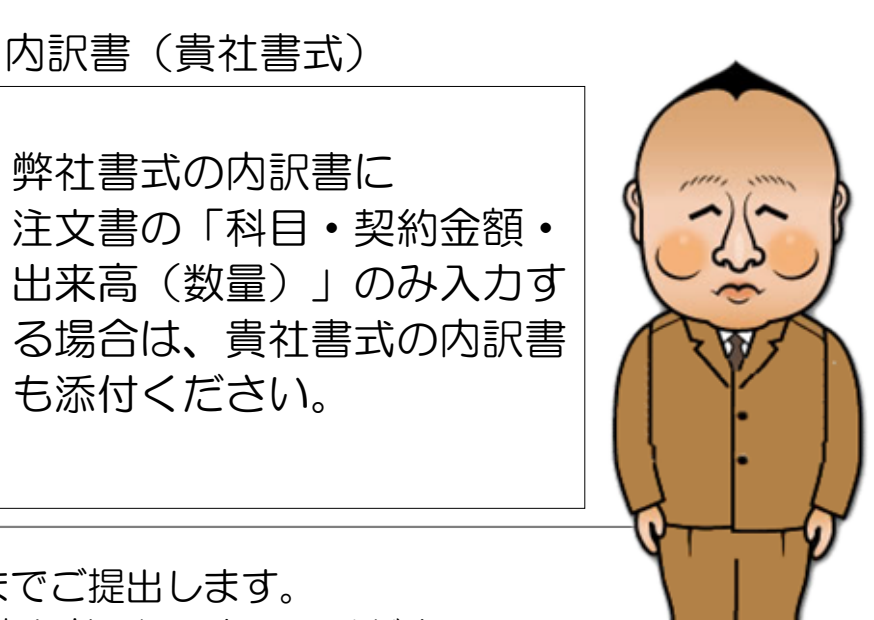

請求書、出来高検収書、内訳書を印刷して、現場担当者までご提出します。 3部印刷(提出2部、貴社控え1部)のうち、提出分には請求者の押印をしてください。

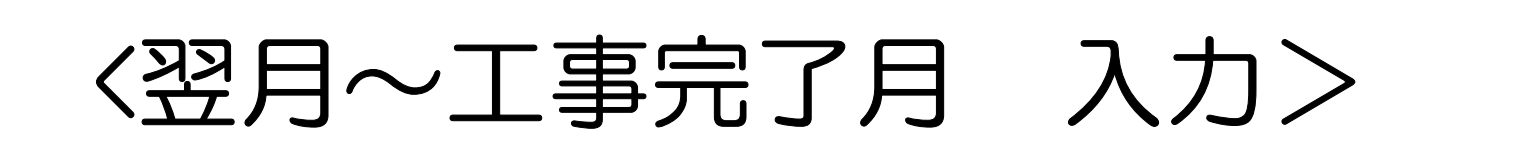

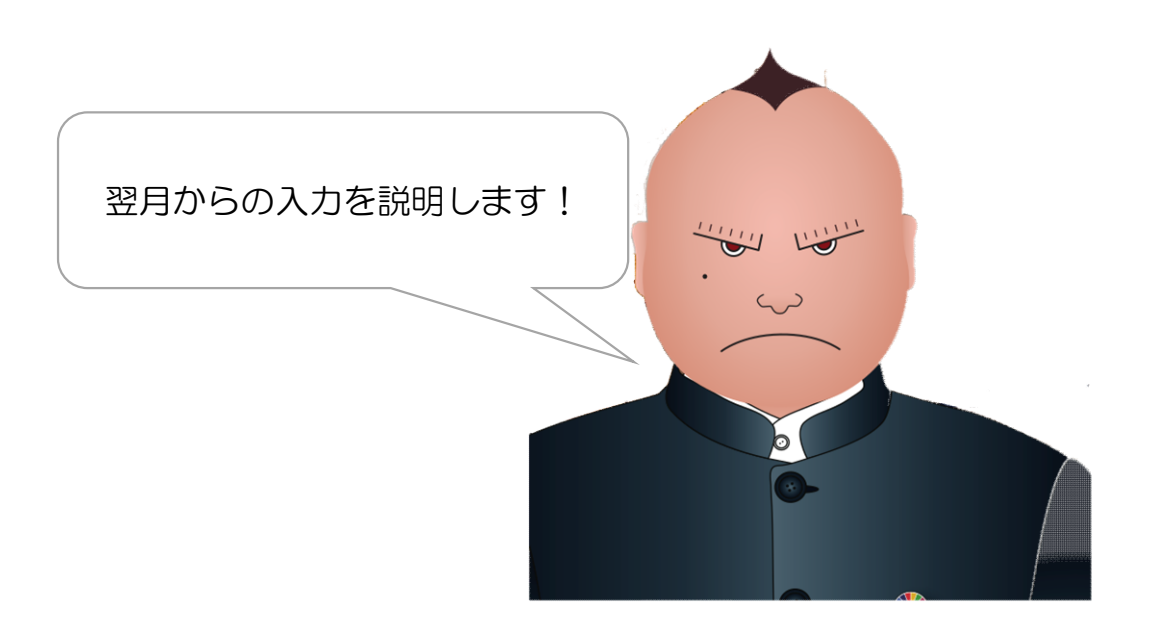

〈翌月入力〉

#### 1. 基本データの請求期間の更新

| 請求期間: | ※9月末締め請求分の場合、<br>「自:2023/9/1、至:2023/9/30」と入力 |  |
|-------|----------------------------------------------|--|
| 自:    | 2023年9月1日                                    |  |
| 至:    | 2023年9月30日                                   |  |

## 2. 内訳書 前回累計を更新

| ABCDEFGHIJKLMN0<br>第1回内<br>書で含草し             | P Q R S<br>~10) を入力しま<br>じ番号は出来高検収<br>ます。 |               | Y Z AA AB<br>色付の<br>今回支払金<br>1、この注意書き | AC AD AE<br>ところのみ<br>注額は手打<br>計はプリント | AF AG AH AI<br>記入願います。<br>で変更も可能で<br>時には印刷され | AJAKAL<br>です。<br>れませ/数1<br>価引 | AMANAOA<br>L×単価が自主<br>Iきなどの場合 | PAQARASATAUAVAWAXAYAZBABBBCBDBEBFBCBH | B<br>前回まで、     | BJ BK BL BMBN BO BP BQ BR<br>前回送出来高クリア | 3S BT BU BV BW BX BY B2 |
|----------------------------------------------|-------------------------------------------|---------------|---------------------------------------|--------------------------------------|----------------------------------------------|-------------------------------|-------------------------------|---------------------------------------|----------------|----------------------------------------|-------------------------|
| 契約年月日 2023年7月1日                              | 工事件名                                      | (仮称)00計i      | 画新築工事                                 |                                      |                                              |                               |                               |                                       | ↑ <i>『</i> ボタン | を押すと、請求回数が更新されます                       |                         |
| インボイス登録番号 11234567890123<br>T 本 希 星 K2200000 | 丁期                                        | <u></u>       | 2023年8月                               | 318                                  | 至• 20                                        | 23/28/231                     | A                             | 業者名 株式会社〇〇工業                          | (EX:第11        | 11たった場合はホタンを押すと黒2回になります)               |                         |
| <u>- 事種類</u>                                 | <u>工</u> 洲<br>単                           | 契約金を          | 102040)<br>1                          | 累計出                                  | 来高 ①                                         | 前回迄                           | 山<br>出来高 ②                    | 今回出来高 ①-②                             |                |                                        |                         |
| 1 一 道 要                                      | 位単                                        | 西数量           | 金額                                    | 数量                                   | 金額                                           | 数量                            | 金額                            | 数量 金額 記 事                             |                |                                        |                         |
| 1 路線橋撤去                                      | m                                         | 84,000 0.40   | 33,600                                | 0.20                                 | 16,800                                       |                               |                               | 0.20 16,800                           |                | Microsoft Excel X                      |                         |
| 1 基礎部コンクリート類取壊し                              | mi                                        | 57,000 23.10  | 1,316,700                             | 11.55                                | 658,350                                      |                               |                               | Microsoft Excel                       |                |                                        | 討算されます。                 |
| 1 コンクリート類取壊し(標準)                             | m                                         | 12,500 21.10  | 263,750                               | 10.55                                | 131,875                                      | $\sim$                        |                               |                                       |                |                                        | 再度入力が必要です。              |
| 1 鉄筋切断                                       | m                                         | 14,000 114.00 | 1,596,000                             | 57.00                                | 798,000                                      |                               |                               | 累計分を前回迄に移動しますか?                       |                |                                        |                         |
| 1 アクリル板撤去                                    | m                                         | 1,800 28.80   | 50,940                                | 14 15                                | 25,470                                       |                               |                               | 注意※処理後は処理以前の元に戻すが使えません                |                | 処理開始します                                |                         |
| 1 発生材積込下り                                    | t                                         | 14,000 29.40  | 411,600                               | 14.70                                | 205,800                                      |                               |                               |                                       |                | X2/EIM/HUG /                           |                         |
| 1 1105 125                                   | <u>7</u> , -4                             | 72,590 1.00   | -472,590                              | 1.00                                 | -236,000                                     |                               |                               | はい(Y) いいえ(N)                          |                | ×                                      | 2<br>                   |
| 2 ±T                                         | 式法                                        | 29,200 1.00   | 7,229,200                             | 0.50                                 | 3,614,600                                    |                               | -                             | 0.50 3,614,600                        |                |                                        | 1                       |
| 2 作業土工                                       | 1.0                                       | 23,700 1.00   | 1,023,700                             | 0.50                                 | 511,850                                      |                               |                               | 0.50 511,850                          |                |                                        |                         |
| 2 排水構造物工                                     | 式 4.8                                     | 69,200 1.00   | 4,869,200                             | 0.50                                 | 2,434,600                                    |                               |                               | 0.50 2,434,600                        |                |                                        |                         |
| 2 値引き                                        | 式 -2,1                                    | 22,100 1.00   | -2,122,100                            | 1.00                                 | -1,061,050                                   |                               |                               | 1.00 -1,061,050                       |                | UK                                     |                         |
| ①内訳書の                                        |                                           | まで入           |                                       | のボ                                   | タン                                           | をク                            | ייעי                          | · <b>ク</b> します。                       |                |                                        |                         |
| 系訂出米高加則                                      | ╝╩╨╯                                      | 木同に役          | 史され                                   | よ9。<br>、                             | 0                                            |                               |                               |                                       |                |                                        |                         |

⇒確認のメッセージボックスが出てくるので、実行する場合は『はい(Y)』をクリック ⇒メッセージボックス「処理開始します」が出たら、『OK』をクリック 注意※ボタンを押して、処理を開始すると元に戻すことができません! ボタンを押す前に必ず別データとして保存することをお勧めします。

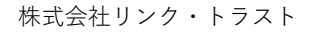

#### 〈翌月入力〉

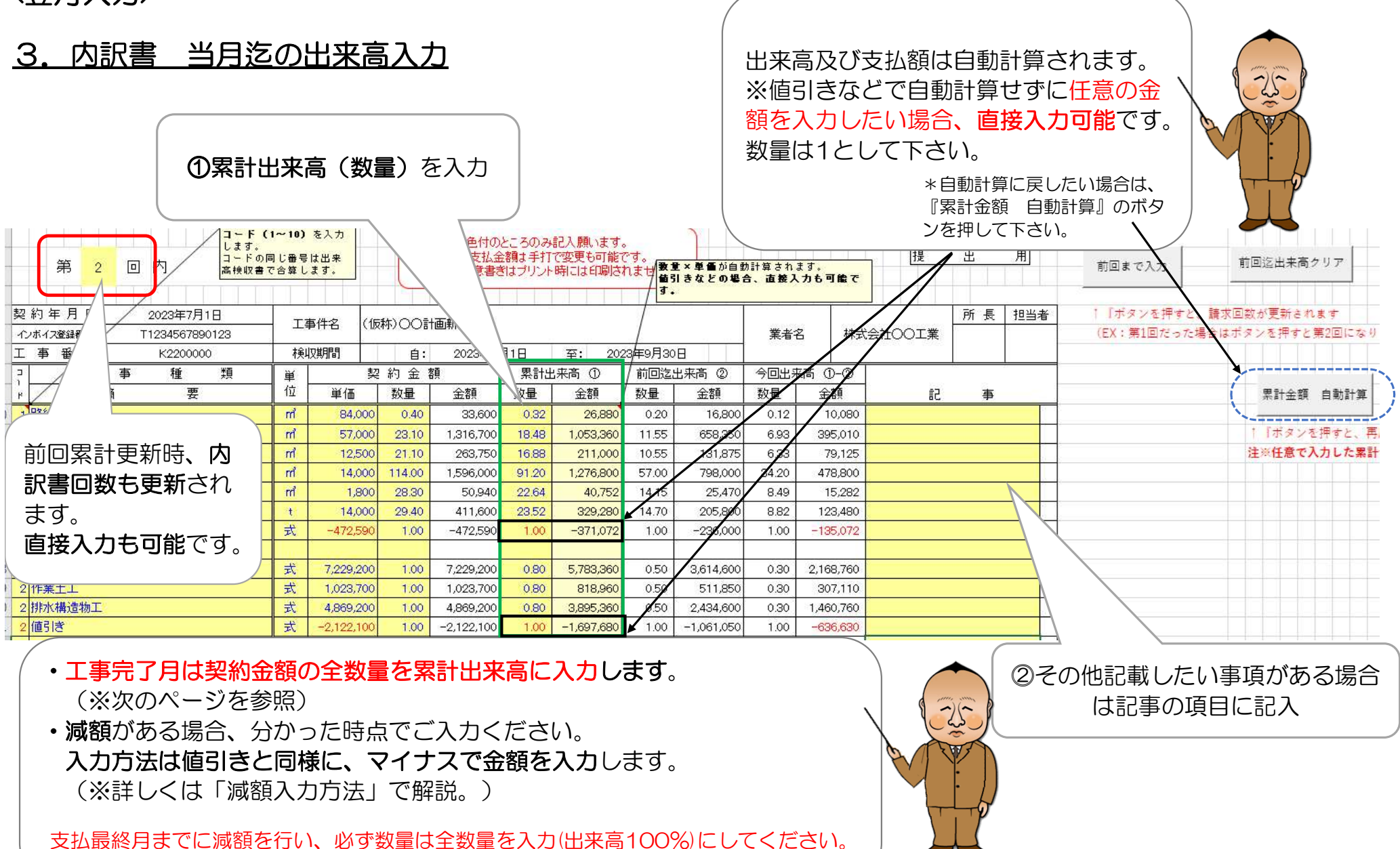

書類上出来高100%未満で終了している場合は、再提出となるのでご注意ください。

#### 3. 内訳書 当月迄の出来高入力

|                                                                          |                              |                   |        |                                           |                                    |                                            |                            |                                              | 工事デ             | 記月の           | 場合          | 225 |     |
|--------------------------------------------------------------------------|------------------------------|-------------------|--------|-------------------------------------------|------------------------------------|--------------------------------------------|----------------------------|----------------------------------------------|-----------------|---------------|-------------|-----|-----|
| 、 し C D L C N H J C L M H C U L z J - F (<br>し L z z .<br>コードのF<br>高検収書す | ・ (<br>1~10)<br>同じ番号<br>で合算し | を入力<br>は出来<br>ます。 |        | 4   4   00,09<br>色付の<br>今回支払金<br>1、この注意書き | ららう うう<br>ところのみ<br>注額は手打<br>ぎはプリント | 0.020.101<br>記入願います。<br>で変更も可能で<br>時には印刷され | です。<br>です。<br>hませ 数1<br>す。 | <ul> <li>主×単価が自ま</li> <li>計きなどの場合</li> </ul> | か計算され。<br>合、直接入 | ます。<br>.カも可能で |             |     |     |
| 契約年月日 2023年7月1日<br>インボイズ登録番号 T1234567890123                              | I                            | 事件名(仮             | 秭)00言  | 画新築工事                                     |                                    |                                            |                            |                                              | 業者行             | 名 株式          | -<br>会社OO工業 | 所長  | 担当者 |
| 工事番号 K2200000                                                            | 検                            | 収期間               | 自:     | 2023年10                                   | 月1日                                | 至: 202                                     | 3年10月3                     | 18                                           | 2               |               |             |     |     |
|                                                                          | 単                            | 契                 | 2約金    | 額                                         | 累計出                                | 出来高 ①                                      | / 前回迄,                     | 出来高②                                         | 今回出来            | 稿 ①-②         |             |     | _   |
| ド 摘 要                                                                    | 112                          | 単価                | 数量     | 金額                                        | 数量                                 | 金額                                         | 数量                         | 金額                                           | 数量              | 金額            | 51          | 事   |     |
| 1 路線橋撤去                                                                  | m                            | 84,000            | 0.40   | 33,600                                    | 0.40                               | 33,600                                     | 0.32                       | 26,880                                       | 0.08            | 6,720         |             |     |     |
| 1 基礎部コンクリート類取壊し                                                          | m                            | 57,000            | 23.10  | 1,316,700                                 | 23.10                              | 1,316,700                                  | 18.48                      | 1,053,360                                    | 4.62            | 263,340       |             |     |     |
| 1 コンクリート類取壊し(標準)                                                         | m                            | 12,500            | 21.10  | 263,750                                   | 21.10                              | 263,750                                    | 16.88                      | 211,000                                      | 4.22            | 52,750        |             |     |     |
| 1 鉄筋切断                                                                   | m                            | 14,000            | 114.00 | 1,596,000                                 | 114.00                             | 1,596,000                                  | 91.20                      | 1,276,800                                    | 22.80           | 319,200       |             |     |     |
| 1 アクリル板撤去                                                                | m                            | 1,800             | 28.30  | 50,940                                    | 28.30                              | 50,940                                     | 22.64                      | 40,752                                       | 5.66            | 10,188        |             |     |     |
| 1 発生材積込下り                                                                | t                            | 14,000            | 29.40  | 411,600                                   | 29,40                              | 411,600                                    | 23.52                      | 329,280                                      | 5.88            | 82,320        |             |     |     |
| 1 値引き                                                                    | 定                            | -472,590          | 1.00   | -472,590                                  | 1.00                               | -472,590                                   | 1.00                       | -371,072                                     | 1.00            | -101,518      |             |     |     |
|                                                                          |                              |                   |        |                                           |                                    |                                            |                            |                                              |                 |               |             |     |     |
| 2 土工事                                                                    | 式                            | 7,229,200         | 1.00   | 7,229,200                                 | 1.00                               | 7,229,200                                  | 0.80                       | 5,783,360                                    | 0.20            | 1,445,840     |             |     |     |
| 2 作業土工                                                                   | 式                            | 1,023,700         | 1.00   | 1,023,700                                 | 1.00                               | 1,023,700                                  | 0.80                       | 818,960                                      | 0.20            | 204,740       |             |     |     |
| 2 排水構造物工                                                                 | 式                            | 4,869,200         | 1.00   | 4,869,200                                 | 1.00                               | 4,869,200                                  | 0.80                       | 3,895,360                                    | 0.20            | 973,840       |             |     |     |
| 2 値引き                                                                    | 式                            | -2,122,100        | 1.00   | -2,122,100                                | 1.00                               | -2,122,100                                 | 1.00                       | -1,697,680                                   | 1.00            | -424,420      |             |     |     |
|                                                                          | 11                           |                   |        |                                           |                                    | Ť.                                         |                            |                                              |                 |               |             |     |     |

前回迄出来高を更新後、 契約金額の全数量を累計出来高に入力 〈翌月入力〉

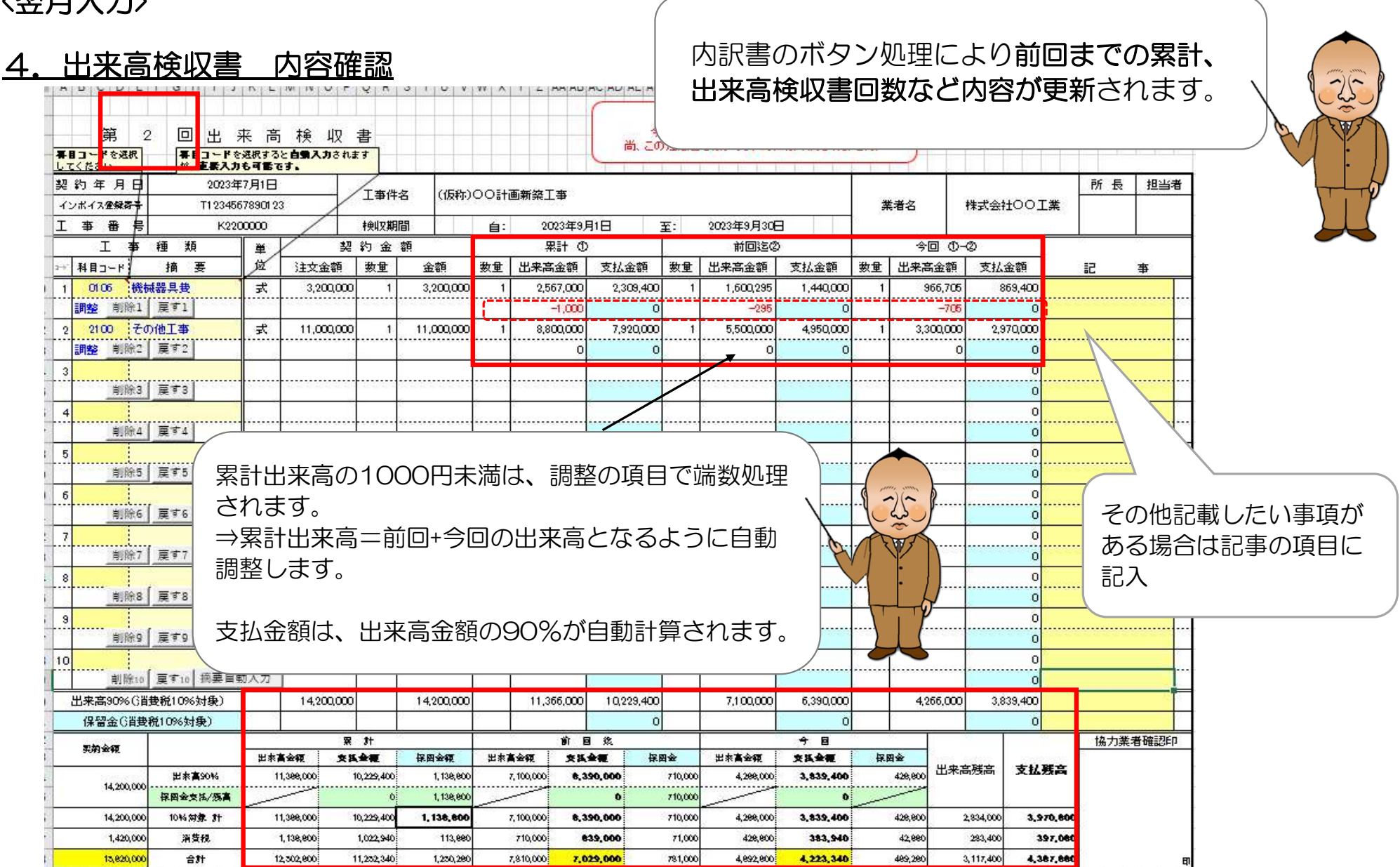

※出来高累計の調整を削除する場合⇒初回の『出来高累計の調整を削除する場合』8ページ目を参照してください。

〈翌月入力〉

## 5. 請求書用紙 内容確認

|                       |            |                                       | 請求書                                                  | (注文分) 90%                                                     |                          |                                |                            |                         |                   |                                             |
|-----------------------|------------|---------------------------------------|------------------------------------------------------|---------------------------------------------------------------|--------------------------|--------------------------------|----------------------------|-------------------------|-------------------|---------------------------------------------|
|                       |            |                                       |                                                      |                                                               | 請求期                      | 間 自:                           |                            | 2023                    | 年9月1日             |                                             |
|                       |            |                                       |                                                      |                                                               | -                        | 至:                             |                            | 2023年                   | F9 F              |                                             |
| 転会社リン                 | <i>י</i> ク | ・トラスト 御中                              |                                                      |                                                               | 住所                       | 東京都渋谷区0000                     |                            |                         | 前                 | 回までの入金金額と今回請求額                              |
| 事No K2                | 2200       |                                       | (仮称)〇〇計画新業                                           | 红事                                                            | 取51元:<br>相<br>(          | 名<br>朱式会社OO工業<br>DO OO         |                            |                         | ) ガ<br>日<br>日     | 『更新されます。<br>∃来高検収書の内容と−致するカ                 |
|                       |            | 今回請求金額(稅込)                            |                                                      | ¥4,223,340                                                    | 電話 0<br>インボイ             | 3-0000-0000<br>「ス登録番号 T1234567 | 890123                     |                         | 日確                | 認します。                                       |
|                       |            |                                       | 脱載がある場合<br>食色になります。<br>右下の「現場使用書更新」の<br>よりンモクリックして下さ | <b>,</b>                                                      | 振<br>込<br>先 <sup>2</sup> | みずほ<br>恵比寿<br>フリガナ カブシキガ       | 銀行 口座相<br>支店 口座間<br>イシャOOコ | 飼 普<br>詩 11111<br>1ウギョウ |                   |                                             |
|                       | 12         | 工任权。                                  |                                                      | 计女人相                                                          | ╺┶╼╾┻                    |                                |                            | E本 <del>、I)</del> 太石    | UL de Prove       |                                             |
| 2番号 科目コート             | 1          | 业 俚 石 ·<br>继 斌 架 目 典                  | 個安                                                   | /主义玉朝<br>2 20                                                 | 1 000                    | 1 110 000 1 110 000            | 5°0                        | 月675月6<br>0016 939      | 四米高か<br>20 2%     |                                             |
| 25 0100<br>25 2100    | 1          | その他工事                                 |                                                      | 11,00                                                         | 0,000<br>0,000           | 4,950,000                      |                            | 2,970,000               | 80.0%             |                                             |
|                       |            |                                       |                                                      |                                                               |                          |                                |                            |                         |                   | 時度表計算が<br>切り結ての場合<br>責任になります。               |
| 同時によ                  | ( d"       | 『祖提体田畑軍新』な                            | 10%対象計                                               | 14,20                                                         | 0,000                    | 6,390,000                      |                            | 3,839,400               | /                 |                                             |
| フリックし                 | 1          |                                       | 消費税                                                  | 1,42                                                          | 0,000                    | 639,000                        |                            | 383,940                 | ( )               | (1) 御殿時期(1)手で (1) 御殿(四)井石入                  |
|                       | - 333      |                                       |                                                      | 15,62                                                         | 0,000                    | 7,029,000                      |                            | 4,223,340               | 80.0%             |                                             |
| 易使用欄 注文<br>注文         | 文金睿<br>文金睿 | íğ[ ] ×出来高[<br>íğ[ ] ×出来高[            | ] ×90%一既払い[<br>] ×90%一既払い[                           | ] =支払い額[<br>] =支払い額[                                          | ]                        | 社長印                            | 部長印                        | 統括印                     | 所長印               | 現場使用欄更新                                     |
|                       |            |                                       |                                                      |                                                               |                          | 査定連續                           | <b>₽</b>                   |                         |                   |                                             |
| )現場使用欄<br>1<br>2      | 開          | 注文金額[]×出来高<br>注文金額[]×出来高<br>※刊:提(中田橋) | ;[] 2×90%-既払い<br>;[] 2×90%-既払い<br>事新は以び専新!           | <ul> <li>[]]=支払し</li> <li>[]]=支払し</li> <li>(てください)</li> </ul> | /韓 [<br>/韓 [             | ]<br>]                         |                            | []<br>金                 | <b>現場(</b><br>額計算 | <b>使用欄更新』ボタンを必ずクリック</b><br>算欄や保留金解除などが表示されま |
| )現場使用4<br>2<br>2<br>3 |            | 注文金額[]×出来高<br>注文金額[]]×出来高<br>※現場使用欄   | i [ ] ×90%-既払い<br>; [ ] ×90%-既払い<br>更新は必ず更新し         | • [ ] = 支払ι<br>[ ] = 支払ι<br>ノてください。                           | ·<br>續 [                 | 查定速1<br>]<br>]                 |                            | 『:<br>金i<br>す。          | <b>現場(</b><br>額計算 | 使用欄更新』ボタンを必ずクリ<br>算欄や保留金解除などが表示さ            |

#### 5. 請求書用紙 内容確認

請求書

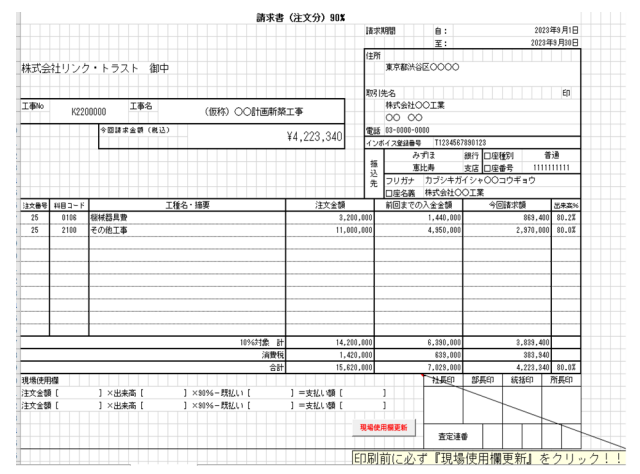

#### 内訳書

| 1-F(<br>します。<br>第3回内<br>二年100日<br>二日<br>二日<br>二日<br>二日<br>二日<br>二日<br>二日<br>日<br>二日<br>日<br>二日<br>日<br>二日 | 1~10)<br>日じ番号<br>1合第し | を入力<br>は出来<br>ます。 | ,      | 色付の<br>今回支払会<br>いこの注意書 | ところのみ<br>3額は手打<br>約はプリンド | 記入願います<br>で変更も可能<br>・第こは印刷店 | et.<br>hate | 主×単価が自当<br>引きなどの場合 | a計算され<br>合、直義J | ます。<br>しカも可能で |        | ±  | 用   |
|----------------------------------------------------------------------------------------------------|-----------------------|-------------------|--------|------------------------|--------------------------|-----------------------------|-------------|--------------------|----------------|---------------|--------|----|-----|
| 契約年月日 2023年7月1日<br>12月17月1日 11234567890123                                                                | I                     | 事件名 (1            | (称)00  | 恒新築工事                  |                          |                             |             |                    | 業者             | 名树            | 会社〇〇工業 | 所長 | 把当相 |
| 工事誓/考 K2200000                                                                                            | 援                     | (明智               | 自:     | 2023年10                | 月1日                      | 至: 202                      | 3年10月3      | 18                 |                |               |        |    |     |
| · /I · · · · · · · ·                                                                                      | -ten;                 | ļ.                | 約金     | 1                      | 累計                       | お荷 ()                       | 前回边         | 出新商 ②              | 卿出             | 稿 0-0         |        |    |     |
| 1 摄 要                                                                                                    | 位                     | 単価                | 数量     | 金額                     | 殼量                       | 金額                          | 殼量          | 金額                 | 数量             | 金額            | 53     | 事  |     |
| 1 路線翻去                                                                                                    | 'n                    | 84,000            | 0.40   | 33,600                 | 0.40                     | 33,600                      | 0.32        | 26,830             | 0.08           | 6,720         |        |    |     |
| 1 基礎的ングリート類別場。                                                                                            | 'n                    | 57,000            | 23.10  | 1,316,700              | 23.10                    | 1,316,700                   | 18.48       | 1,053,960          | 4.62           | 263,340       |        |    |     |
| 1コンクリート類(環)(標準)                                                                                           | 'n                    | 12,500            | 21.10  | 263,750                | 21.10                    | 263,750                     | 16.88       | 211,000            | 4.22           | 52,750        |        |    |     |
| 1 鉄筋切断                                                                                                    | 'n                    | 14,000            | 114.00 | 1,596,000              | 114.00                   | 1,596,000                   | 91.20       | 1,276,900          | 22.80          | 319,200       |        |    |     |
| 1 7クリル板撤去                                                                                                 | 'n                    | 1,800             | 28.30  | 50,940                 | 28.30                    | 50,940                      | 22.64       | 40,752             | 5.66           | 10,188        |        |    |     |
| 1 発生材積退下以                                                                                                 | t                     | 14,000            | 29.40  | 411,600                | 29.40                    | 411,600                     | 23.52       | 329,230            | 5.88           | 82,320        |        |    |     |
| 1 個地                                                                                                    | 式                     | -472,590          | 1.00   | -472,590               | 1.00                     | -472,590                    | 1.00        | -371,072           | 1.00           | -101,518      |        |    |     |
|                                                                                                    |                       |                   |        |                        |                          |                             |             |                    |                |               |        |    |     |
| 2 土工事                                                                                                    | 式                     | 7,229,200         | 1.00   | 7,229,200              | 1.00                     | 7,229,200                   | 0.90        | 5,783,960          | 0.20           | 1,445,840     |        |    |     |
| 2 作業土工                                                                                                    | ž                     | 1,028,700         | 1.00   | 1,023,700              | 1.00                     | 1,023,700                   | 0.90        | 818,960            | 0.20           | 204,740       |        |    |     |
| 2 排冰構造物工                                                                                                  | ž                     | 4,969,200         | 1.00   | 4,969,200              | 1.00                     | 4,869,200                   | 0.90        | 3,895,360          | 0.20           | 973,840       |        |    |     |
| 2 <sup>1</sup> <b> </b>                                                                                   | 式                     | -2,122,100        | 1.00   | -2,122,100             | 1.00                     | -2,122,100                  | 1.00        | -1,697,690         | 1.00           | -424,420      | _      |    |     |

#### 出来高検収書

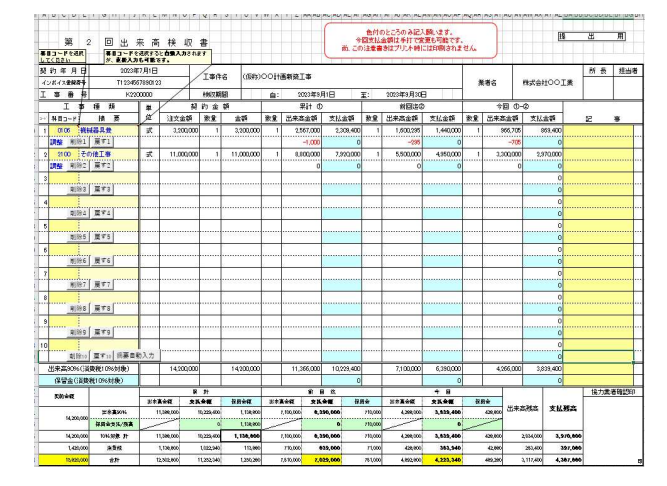

# 内訳書(貴社書式) 弊社書式の内訳書に 注文書の「科目・契約金額・ 出来高(数量)」のみ入力す る場合は、貴社書式の内訳書 も添付ください。

請求書、出来高検収書、内訳書を印刷して、現場担当者までご提出します。 3部印刷(提出2部、貴社控え1部)のうち、提出分には請求者の押印をしてください。 5

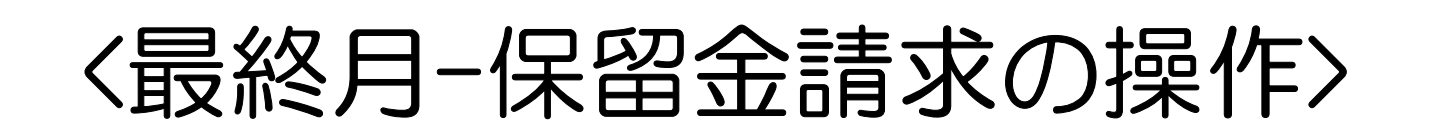

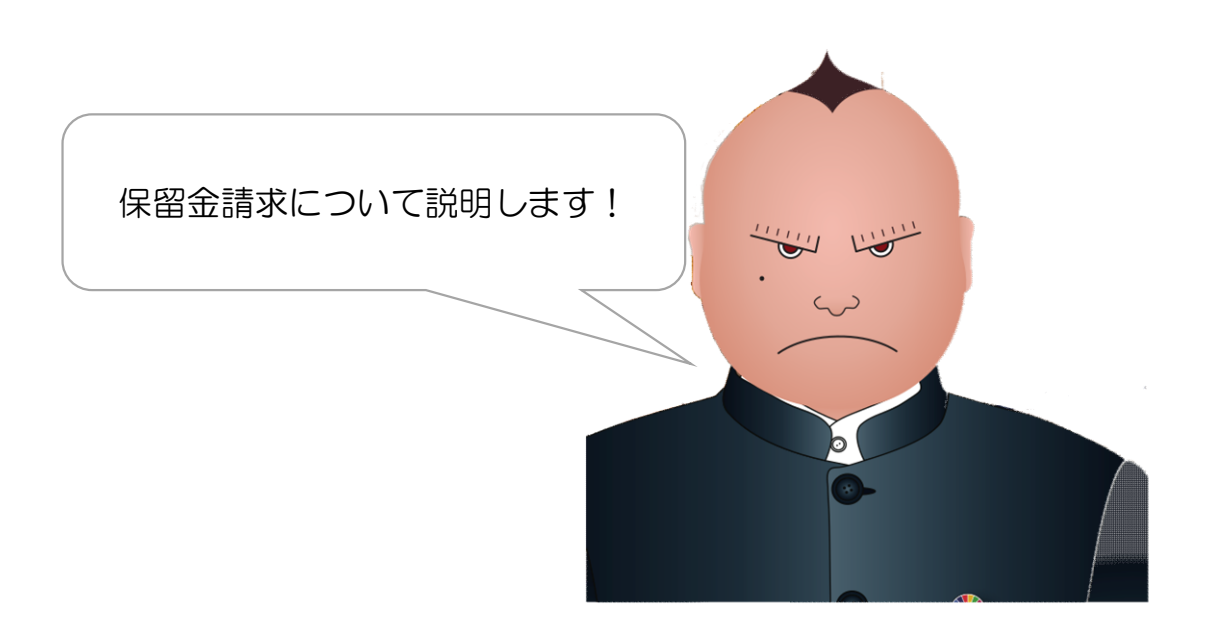

〈保留金請求〉

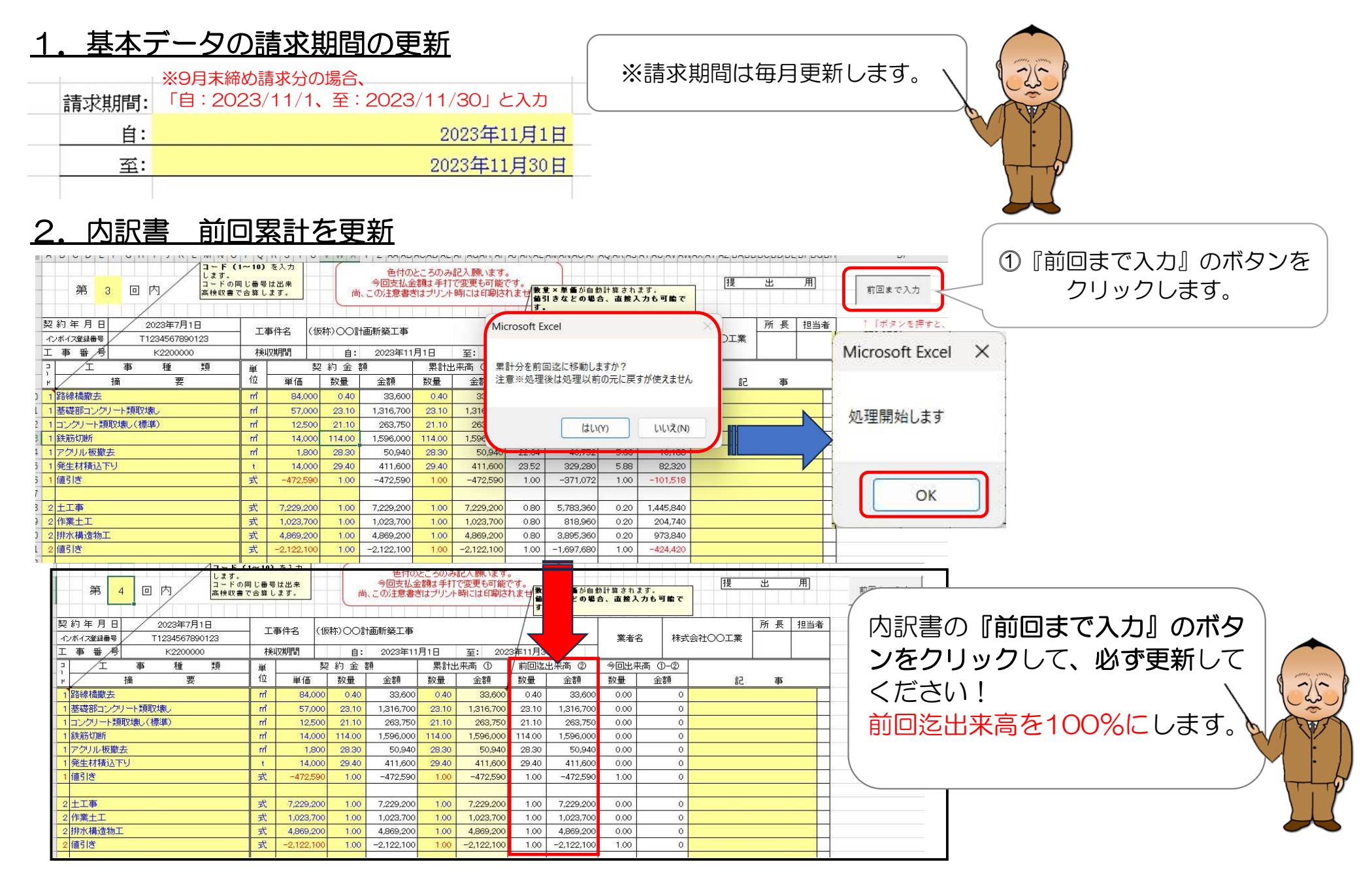

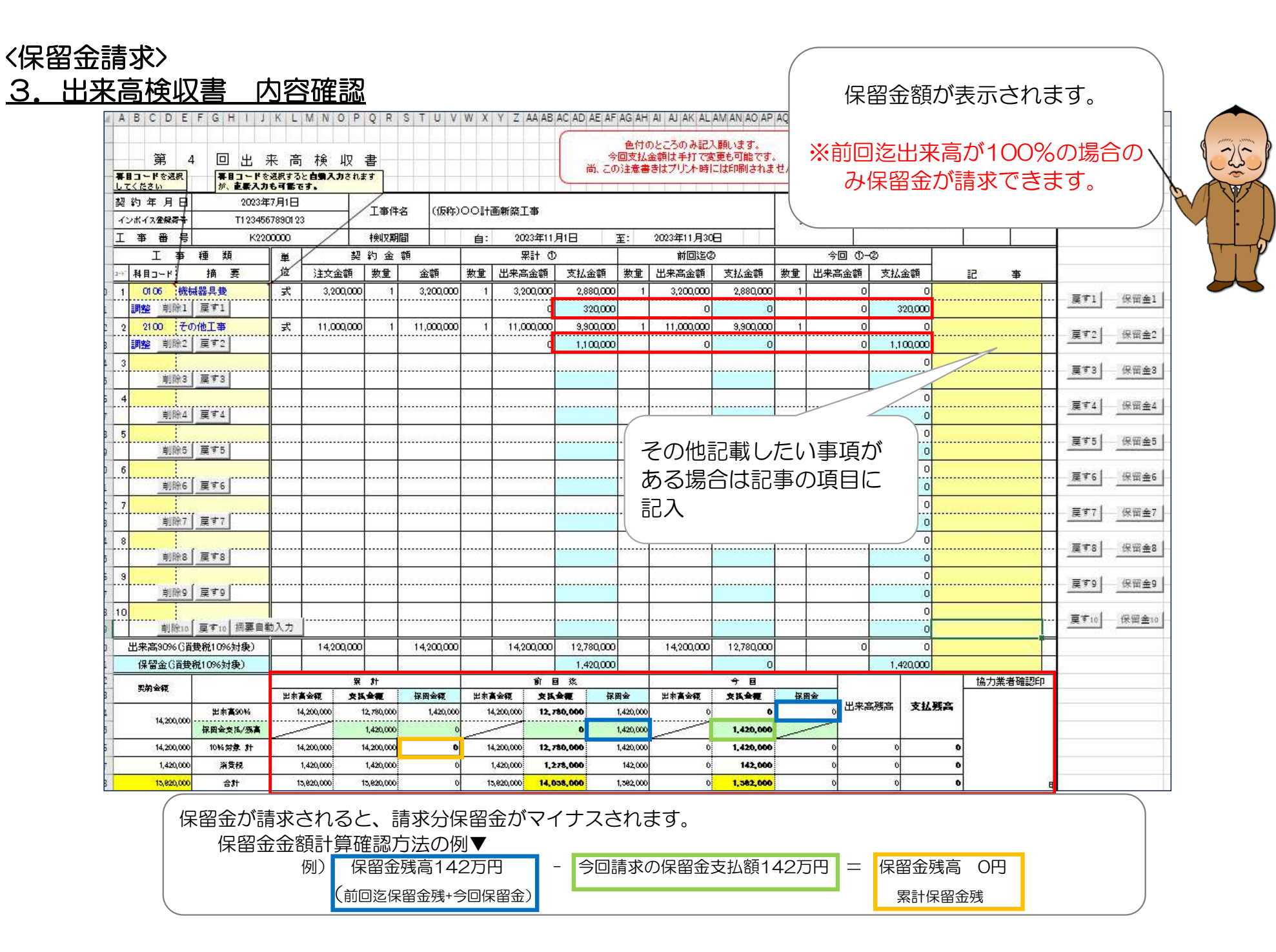

## 3. 出来高検収書 保留金ボタンについて

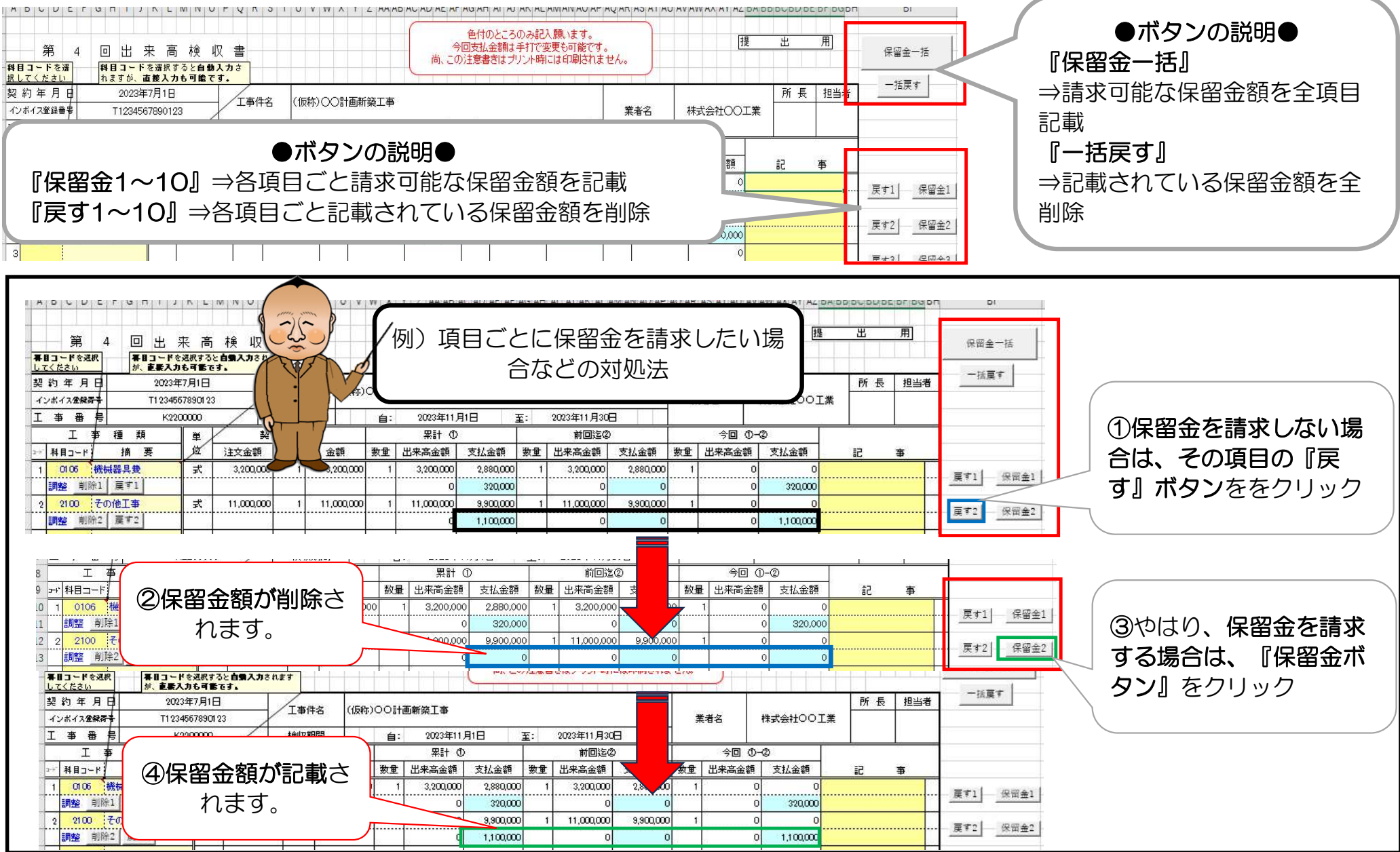

〈保留金請求〉

#### 4. 請求書用紙 内容確認

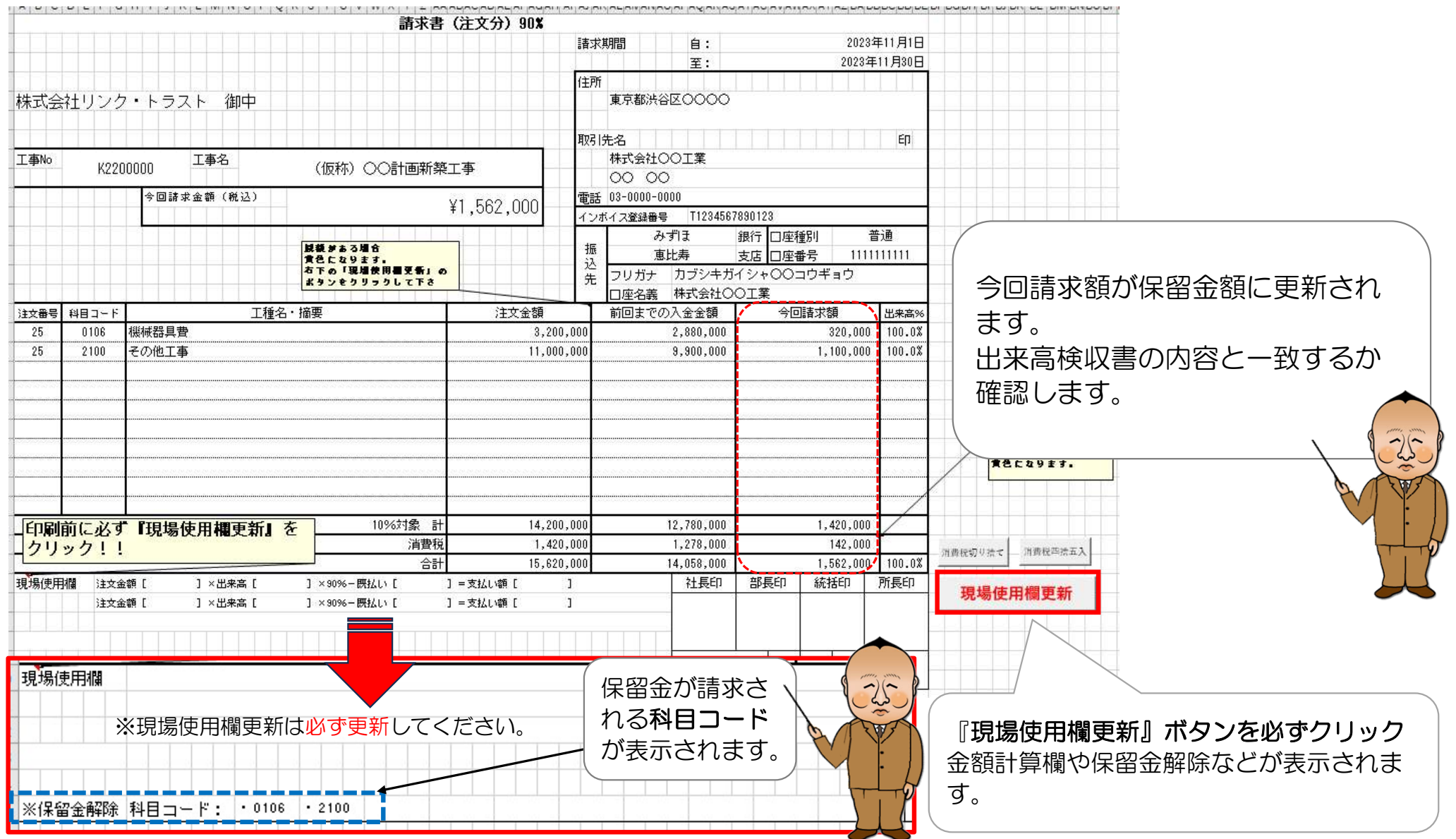

#### 4. 請求書用紙 内容確認

請求書

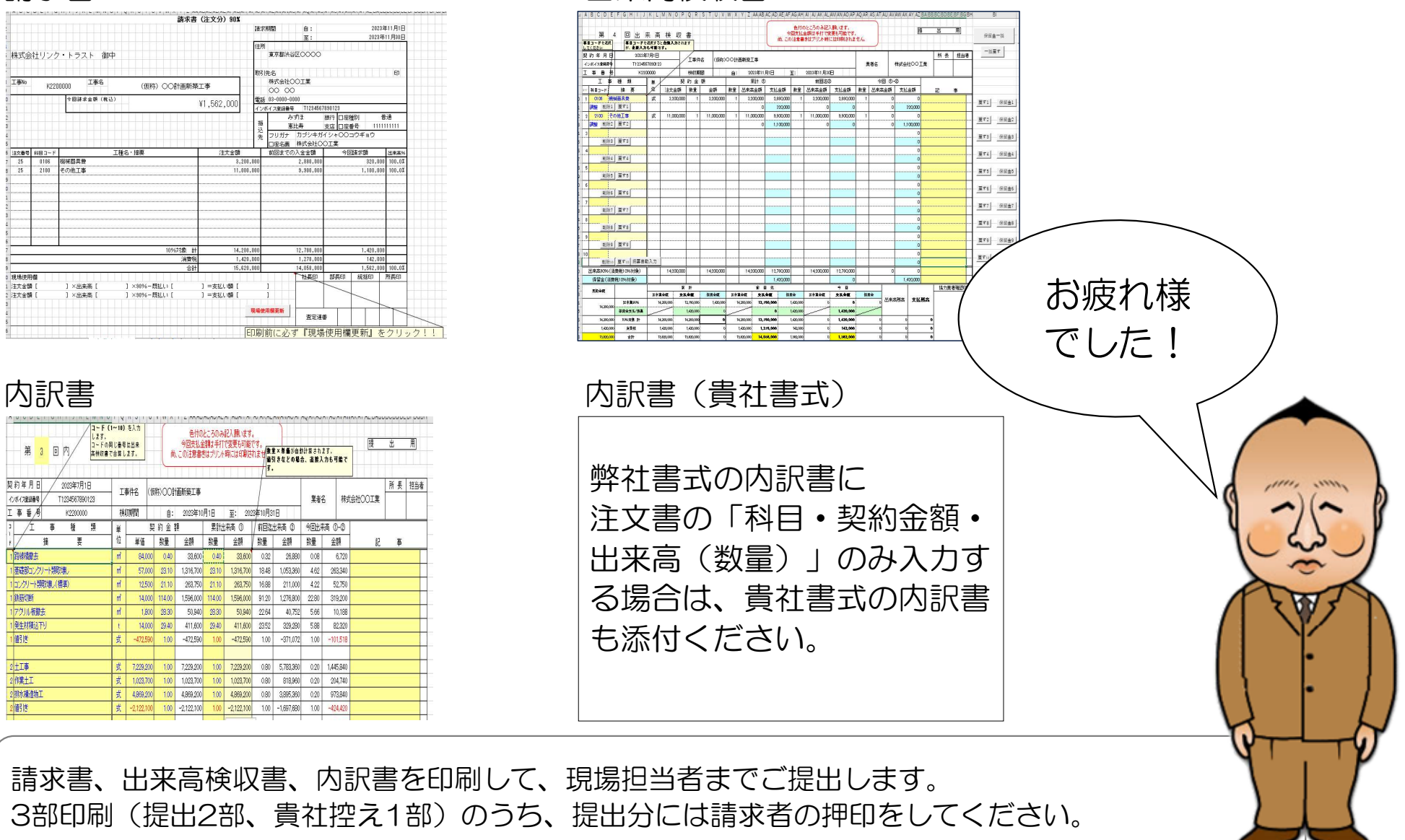

出来高検収書

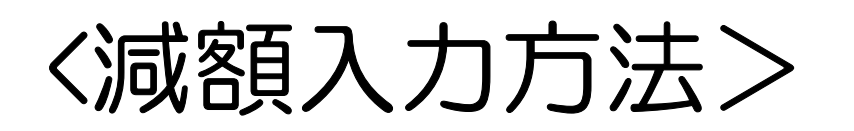

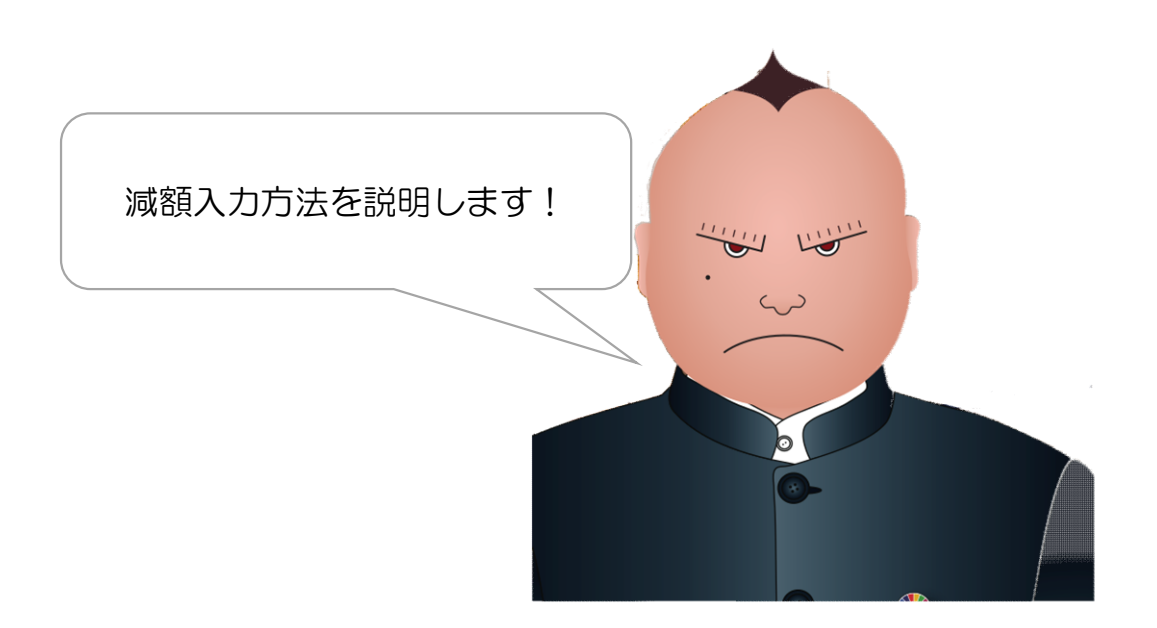

#### 1. 内訳書 減額金額入力①

| -<br>契<br>イ<br>工 | 第2回<br>約年月日2<br><sup>約年月日2</sup><br><sup>51177</sup><br>事番号 | は <mark>確定し</mark><br>注文書<br>5100%                        | ん<br>時<br>書<br>の<br>取<br>る<br>後<br>の<br>減<br>額 | でご入;<br>20交れ<br>額は、 | <b>カ</b> くださ<br>りしは、<br>保留金に | らい。<br>請求語<br>こて減 | 書提出後<br><mark>額</mark> します | きでも同<br>す。         | 問題あり       | ません   | ν <sub>°</sub> |               |     |
|------------------|-------------------------------------------------------------|-----------------------------------------------------------|------------------------------------------------|---------------------|------------------------------|-------------------|----------------------------|--------------------|------------|-------|----------------|---------------|-----|
| ]<br>]           | 工事種類                                                        | 単                                                         | 契                                              | 約金薯                 | <u>ă</u>                     | 累計出               | 出来高 ①                      | / 前回迄:             | 出来高 ②      | 今回出来  | 稿 ①-②          |               |     |
| ٢                | 摘要                                                          | 11/2                                                      | 単価                                             | 数量                  | 金額                           | 数量                | 金額                         | (数量                | 金額         | 数量    | 金額             | 記事            |     |
| 1                |                                                             | m                                                         | 84,000                                         | 0.40                | 33,600                       | 0.32              | 26,880                     | 0.20               | 16,800     | 0.12  | 10,080         |               |     |
| 1                | 基礎部コンクリート類取壊し                                               | m                                                         | 57,000                                         | 23.10               | 1,316,700                    | 18.48             | 1,053,360                  | 11.55              | 658,350    | 6.93  | 395,010        |               | -   |
|                  |                                                             |                                                           | に来りう                                           |                     | 263,750                      | 16.88             | 211,000                    | 10.55              | 131,875    | 6.33  | /9,125         |               | + + |
|                  |                                                             |                                                           | LEQ C                                          | •                   | 1,596,000                    | 91.20             | 1,276,800                  | 57.00              | /98,000    | 34.20 | 478,800        |               | -   |
| 2                | 減額を入力し                                                      | します。                                                      | )                                              |                     | 50,940                       | 22.64             | 40,752                     | 14.15              | 25,470     | 8.49  | 15,282         |               | -   |
|                  |                                                             |                                                           |                                                | 1.00                | 411,600                      | 23.52             | 329,280                    | 14.70              | 205,800    | 8.82  | 123,480        |               | -   |
|                  |                                                             | 17                                                        | -472,590                                       | 1.00                | -472,590                     | 0.80              | -371,072                   | 0.50               | -236,000   | 1.00  | -135,072       |               | -   |
| -                | + T =                                                       |                                                           | 7,000,000                                      | 1.00                | 7.000.000                    | 0.00              | 5 700 060                  | 0.50               | 0.614.600  | 0.00  | 0.160.760      |               | + + |
| 2                |                                                             | 7                                                         | 1,029,200                                      | 1.00                | 1,229,200                    | 0.00              | 010 060                    | 0.50               | 5,014,000  | 0.30  | 2,108,700      |               |     |
| 0                |                                                             | ×                                                         | 1,020,700                                      | 1.00                | 1,023,700                    | 0.00              | 3,995,960                  | 0.50               | 2 434 600  | 0.30  | 1 /60 760      |               | +   |
| 0                |                                                             | 八<br>(二)<br>(二)<br>(二)<br>(二)<br>(二)<br>(二)<br>(二)<br>(二) | -2 122 100                                     | 1.00                | -2 122 100                   | 0.80              | -1 697 690                 | 0.50               | -1.061.050 | 1.00  | -636 620       |               |     |
| 0                | 「「「「「「」」」                                                   | 大士                                                        | -200,000                                       | 1.00                | -200.000                     | 1.00              | -200.000                   | 0.00               | 1,001,000  | 1.00  | -200,000       | 減額(やり直し工事のため) |     |
| -                |                                                             | 345                                                       | 200,000                                        | 1.00                | 200,000                      | 1.00              | 200,000                    | \$ <mark></mark> * |            | 1.00  | 200,000        |               |     |
|                  | 211151さ<br>2 11151さ<br>減額処理                                 |                                                           |                                                |                     |                              | J<br>V            |                            |                    | シプルダ       | ウンて   | 「減額            | 処理』を選択。       |     |

▲上図では、土工事(コード2)を減額したいため、同じコード2で減額金額を入力しています。工事種類は必ず『減額処理』としてください。
 翌月以降の請求にも減額を反映させるため、翌月もこの入力は残してください。
 ※前回までの出来高金額が累計出来高金額を超過する減額はできません。
 (支払金額がマイナスになってしまうため)
 ⇒出来高検収書にエラーが出ます(次のページを参照)
 再度出来高・減額金額をご確認ください。(※不可の場合は、保留金からの減額を参照)

<u>2.出来高検収書 減額金額の確認①</u>

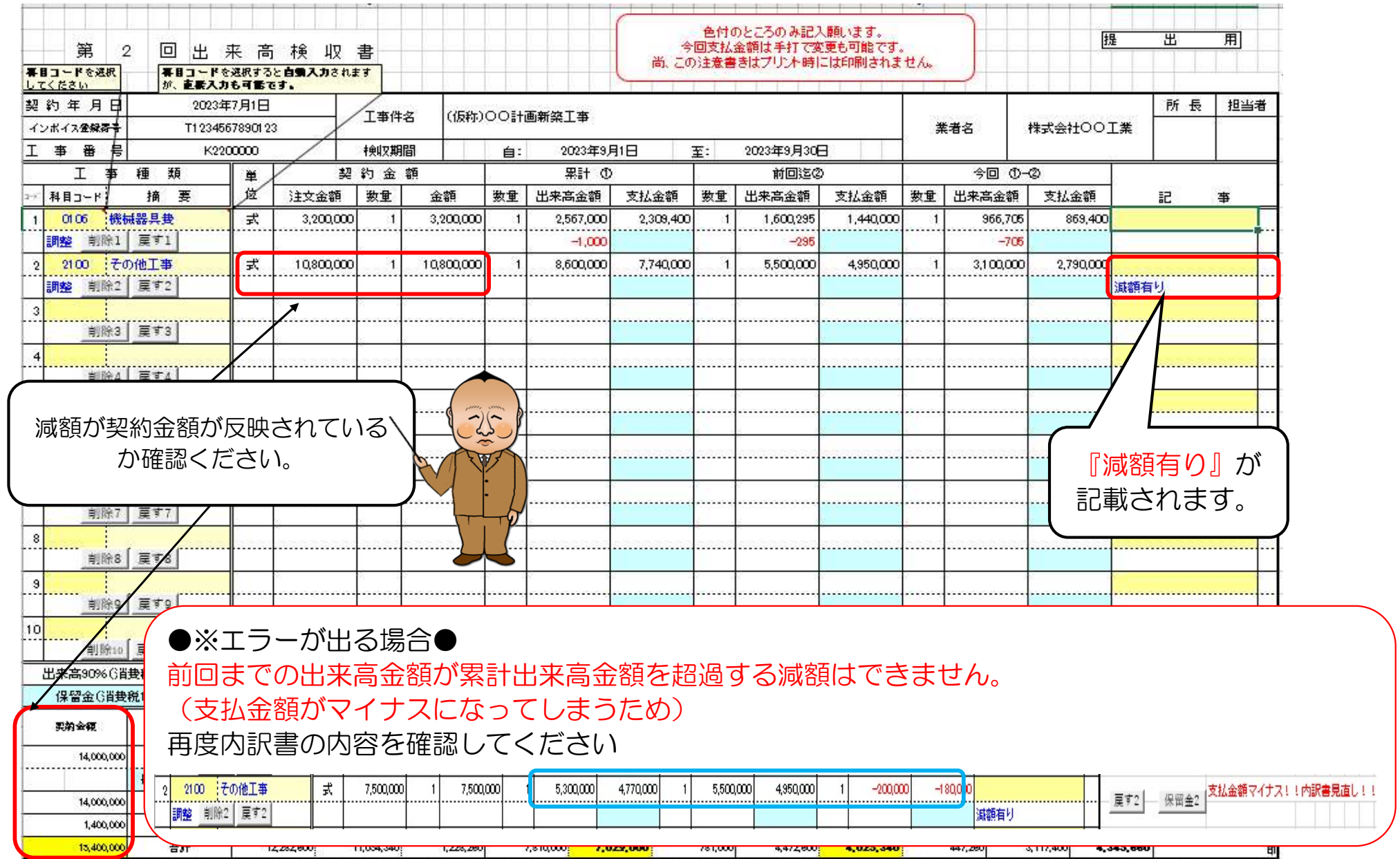

3. 請求書用紙 減額金額の確認① 請求書(注文分)90% 減額が契約金額に反映されているか 請求期間 確認ください。 住所 株式会社リンク・トラスト 御中 東京 -25 ÉП -取引先名 株式会社〇〇工業 工事No 工事名 V K2200000 (仮称) 〇〇計画新築工事 00 00 今回請求金額(税込) 電話 03-0000-0000 ¥4,025,340 インボイス登録番号 T1234567890123 みずほ 銀行 口座種別 普通 脱額がある場合 振 惠比寿 支店 口座番号 11111111111 黄色になります. 込 右下の「現場使用欄更新」の フリガナ カブシキガイシャ〇〇コウギョウ 先 ポタンをクリックして下さ 口座名義 株式会社〇〇工業 注文金額 今回請求額 注文番号 科目コード 工種名・摘要 前回までの入金金額 出来高% 25 0106 機械器具費 3,200.000 1,440,000 869,400 80.2% 25 2100 その他工事 10,800,000 4,950,000 2,790,000 79.6% 減額がある場合は、セルが黄色くな ります。 **新贺农計算**发 (※印刷には反映されません) 甥り結ての場合 食色になります. 10%対象 計 14,000,000 6.390.000 3,659,400 印刷前に必ず『現場使用欄更新』を クリック!! 消費税 1,400,000 639.000 365,940 消費税切り捨て 消费税四捨五入 合計 15,400,000 7,029,000 4,025,340 79.8% 現場使用欄 社長印 部長印 統括印 所長印 注文金額[ ] ×出来高[ ]×90%-既払い[ ➡支払い額〔 ] 現場使用欄更新 支払い額[ 注文金額[ ] ×出来高[ ]×90%-既払い[ 1 .... , ...,.... ]×90、 既払い [ 現場使用欄 注文金額[ ] ×出来高[ ]=支払い額[ ] ] ×出来高[ ]×90%-既払い[ ] =支払い額[ ] 注文金額 [ 『現場使用欄更新』ボタンを必ずク リック ※減機等理解注意會編 -.項目3-F\*2 11,000,000円 ※現場使用欄更新は必ず更新してください。 減額処理前の注文金額が記載されます。

4. 内訳書 減額金額入力②(保留金にて)

| 第3回<br>契約年月日<br>12ボイス登録番号 | 出来                                    | 高100           | %後(    | 色付の。<br>今回支払金<br>の減額 | ところのみ<br>:額は手打<br>~保 | 記入願います。<br>で変更も可能 | て減客              | 夏の場合       | `~               | ·             | 日本の日本の日本の日本の日本の日本の日本の日本の日本の日本の日本の日本の日本の日 |
|---------------------------|---------------------------------------|----------------|--------|----------------------|----------------------|-------------------|------------------|------------|------------------|---------------|------------------------------------------|
|                           | • • • • • • • • • • • • • • • • • • • | X期间            |        | 2023年11,<br>西        |                      | 至: 202            | 3年11月30          |            | مصلية            |               |                                          |
|                           | 単位                                    |                | がまる    | 換<br>一一<br>公 方石      | が品口                  | 「木同 ①             | / 別回200          | 五末向 (2)    | フ凹山ク             | だ同 U-U<br>今 姑 |                                          |
| 1<br>1<br>路線橋樹夫           | m                                     | -=1皿<br>84.000 | 双里     | 33.600               | 奴里<br>0.40           | 33,600            | <u>奴里</u><br>040 | 33,600     | <u>東東</u><br>000 |               |                                          |
| 1 基礎部コンクリート類取壊し           | m                                     | 57,000         | 23.10  | 1 316 700            | 23.10                | 1 316 700         | 23.10            | 1 316 700  | 0.00             | 0             |                                          |
| 1コンクリート類取壊し(標準)           | m                                     | 12,500         | 21.10  | 263,750              | 21.10                | 263,750           | 21.10            | 263.750    | 0.00             | 0             |                                          |
| 1 鉄筋切断                    | m                                     | 14,000         | 114.00 | 1,596,000            | 114.00               | 1,596,000         | 114.00           | 1,596,000  | 0.00             | 0             |                                          |
| 1 アクリル板撤去                 | m                                     | 1,800          | 28.30  | 50,940               | 28.30                | 50,940            | 28.30            | 50,940     | 0.00             | 0             |                                          |
| 1 発生材積込下り                 | t                                     | 14,000         | 29.40  | 411,600              | 29.40                | 411,600           | 29.40            | 411,600    | 0.00             | 0             |                                          |
| 1 値引き                     | 式                                     | -472,590       | 1.00   | -472,590             | 1.00                 | -472,590          | 1.00             | -472,590   | 1.00             | 0             |                                          |
|                           |                                       |                |        |                      |                      |                   |                  |            |                  |               |                                          |
| 2 <mark>土工事</mark>        | 式                                     | 7,229,200      | 1.00   | 7,229,200            | 1.00                 | 7,229,200         | 1.00             | 7,229,200  | 0.00             | 0             |                                          |
| 2 作業土工                    | 式                                     | 1,023,700      | 1.00   | 1,023,700            | 1.00                 | 1,023,700         | 1.00             | 1,023,700  | 0.00             | 0             |                                          |
| 2 非水構造物工                  | 式                                     | 4,869,200      | 1.00   | 4,869,200            | 1.00                 | 4,869,200         | 1.00             | 4,869,200  | 0.00             | 0             |                                          |
| 2 超き                      | 式                                     | -2,122,100     | 1.00   | -2,122,100           | 1.00                 | -2,122,100        | 1.00             | -2,122,100 | 1.00             | 0             |                                          |
| 12 <mark>咸額</mark>        | 式                                     | -200,000       | 1.00   | -200,000             | 1.00                 | -200,000          | 1.00             |            | 1.00             | -200,000      | 保留金にて減額                                  |
|                           |                                       |                |        |                      |                      |                   |                  |            |                  |               |                                          |

保留金より減額するコードは、11~20になります。 <例> コード2の出来高100%の場合は、コード12が対応しています。

5. 出来高検収書 減額金額の確認②(保留金にて)

| 第<br>第日コードを選択<br>してください                                                                            | 3 回出 5                   | 長 高 村<br>選択すると自動<br>も可能です。             | 剣 山又 :<br><b>■入力されま</b> | 書<br>·•               |                   |            |                           | (i)                 | 色付の<br>今回支払:<br>この注意書       | のところのみ記2<br>金額は手打で落<br>時はプリント時日 | 、願います。<br>変更も可能です。<br>こは印刷されま | the                                                                                                    |            |           | 提           | <u>出</u> | 用      |
|----------------------------------------------------------------------------------------------------|--------------------------|----------------------------------------|-------------------------|-----------------------|-------------------|------------|---------------------------|---------------------|-----------------------------|---------------------------------|-------------------------------|----------------------------------------------------------------------------------------------------|------------|-----------|-------------|----------|--------|
| 契約年月日<br>インポイス登録書                                                                                  | 2023年<br>T123456         | 7月1日<br>7890123                        |                         | 工事件                   | 名 (仮称)            | 00##       | 新築工事                      |                     |                             |                                 |                               | , and the second second s | 美者名        | 株式会       | 社〇〇工業       | 所長       | 担当者    |
| 工事番号                                                                                               | K220                     | 0000                                   | /                       | 検収期                   | 間                 | 自:         | 2023年11                   | 月1日                 | 至:                          | 2023年11月30                      | 8                             |                                                                                                    |            | 2,6257765 |             | 2        |        |
| I #                                                                                                | 種類                       | ¥/                                     | 契                       | 約金                    | 額                 |            | 累計 (                      | >                   |                             | 前回运2                            | >                             |                                                                                                    | 今回         | 0-0       | 8           |          |        |
| >→ 科目コード                                                                                           | 摘要                       | 道注                                     | i文金額                    | 数重                    | 金額                | 数重         | 出来高金額                     | 支払金額                | 数重                          | 出来高金額                           | 支払金額                          | 数重                                                                                                    | 出来高。       | 金額 支払     | 金額          | 5        | 亊      |
| 1 0106 機                                                                                           | <b>械器具</b> 费             | 法                                      | 3,200,000               | 1                     | 3,200,000         | 1          | 3,200,000                 | 2,880,0             | .00 1                       | 3,200,000                       | 2,880,000                     | 1                                                                                                    | contractor |           |             |          |        |
| 調整 削除1                                                                                             | 戻す1                      |                                        |                         |                       |                   |            |                           | 320,0               | 00                          |                                 |                               |                                                                                                    |            |           | 320,000     |          |        |
| 2 2100 <del>Z</del>                                                                                | の他工事                     | 式 1                                    | 1,000,000               | 1                     | 11,000,000        | 1          | 11,000,000                | 9,900,0             | 00 1                        | 11,000,000                      | 9,900,000                     | 1                                                                                                    |            |           |             |          |        |
| 12 調整 削除2                                                                                          | 戻す2                      | 式 涯                                    | 齲有り                     | 1                     | -200,000          | 1          |                           | 900,0               | 00                          |                                 |                               |                                                                                                    |            |           | 900,000 保留: | 金にて頭額    |        |
| 前除5<br>6<br>1<br>1<br>1<br>1<br>1<br>1<br>1<br>1<br>1<br>1<br>1<br>1<br>1<br>1<br>1<br>1<br>1<br>1 | 〕 戻す5<br>〕 戻す6<br>〕 戻す7  |                                        | 事に保<br>                 |                       | 会にて減              |            | 表示さ                       | nます.                | ,                           |                                 |                               |                                                                                                    |            | ۶<br>     |             |          |        |
| 8<br><u>削除</u> 8<br>9<br>10<br>削除9                                                                 | _ 戻す8<br>_ 戻す9<br>_ 戻す10 | ٥, , , , , , , , , , , , , , , , , , , |                         |                       |                   |            |                           |                     | 減額 ます                       | 頂される金<br>「。                     | 該額が表示                         | 」<br>示され                                                                                                    | ı          |           |             |          |        |
| 出来高90%()                                                                                           | <b>进税10%対</b> 象)         | ्री                                    | 4,200,000               | Û                     | 14,200,000        | Ĵ          | 14,200,000                | 12,780,0            | 00                          | 14,200,000                      | 12,780,000                    | i III)                                                                                                    |            |           |             |          | j.     |
| <b>派叔(消费我</b> 10%封张)/                                                                              | 保修会(消费我10%)封象)           |                                        | -200,000                |                       | -200,000          | 1 Q.       | -200,000                  | 1,220,0             | 00                          |                                 |                               |                                                                                                    |            | 1.        | 220,000     |          | )<br>J |
| <b>买約会領</b><br>14,200,000                                                                          | ) 出來喜90%                 | 出 <b>水高会</b> 模<br>14,200.0             | ¥<br>★ 4<br>000 12      | 3†<br>▲₩<br>2,780,000 | 探阅金額<br>1,420,000 | 出來高<br>14. | 前<br>金額 支援<br>200,000 12. | 目流<br>全種<br>780,000 | 探阅会<br>1,420,000            | 出 <b>水高会額</b><br>0              | 今日<br>支法全權<br>0               | 保                                                                                                    | 图金<br>0    | 出来高残高     | 支払残高        | 協力業      | 者確認印   |
| (保育条件) -200,000                                                                                    | <b>派祝/</b> 律教会支托/然高      | -200,0                                 | 000                     | 1,220,000             | 0                 |            | 0                         | 0                   | 1,420,000                   | -200,000                        | 1,220,000                     |                                                                                                    | 0          |           |             |          |        |
| 14,000,000                                                                                         | 10%的象針                   | 14,000,0                               | 000 14                  | 4,000,000             | 0                 | 14,:       | 200,000 12,               | 780,000             | 1,420,000                   | -200,000                        | 1,220,000                     |                                                                                                    | 0          | C         | )           | D        |        |
| 1,400,000                                                                                          | 消費税                      | 1,400,0                                |                         | 1,400,000             | 0                 | ୀ,         | 420,000 1.                | 278,000             | 142,000                     | -20,000                         | 122,000                       |                                                                                                    | 0          | C         | )           | 0        |        |
|                                                                                                    | 1.000                    | 2012200                                |                         |                       |                   | 50         | and the second            | and a second second | Conservation (Conservation) |                                 |                               | -                                                                                                    | ~          |           |             | -        |        |

6. 請求書用紙 減額金額の確認②(保留金にて)

|                                   | 請求書(注                       | 文分)90 <b>%</b>                              |                    |               |        |                            |  |  |  |  |
|-----------------------------------|-----------------------------|---------------------------------------------|--------------------|---------------|--------|----------------------------|--|--|--|--|
|                                   |                             | 請以                                          | 対問 自:              | 2023          | 年9月1日  |                            |  |  |  |  |
| 減額が切約全額と古い全額に反応                   | 日が切め全朝と古い全朝に反映されて           |                                             |                    |               |        |                            |  |  |  |  |
| ▲ 「 減額/ご 天利 並 額 C 又 払 並 額 C / 又 協 |                             | 住戸                                          | 所<br>(本言物)):公園へつつつ |               |        |                            |  |  |  |  |
| ● いるか確認ください。                      |                             |                                             | 東京都渋谷区0000         |               | -      |                            |  |  |  |  |
|                                   |                             | 873                                         | иња IIIIII         | 111111111     | CO.    |                            |  |  |  |  |
|                                   |                             | 4//5                                        | 1元名 株式会社〇〇工業       |               |        |                            |  |  |  |  |
| LI™ K2200000 LI™                  | (仮称) 〇〇計画新築工事               |                                             |                    |               |        |                            |  |  |  |  |
| 今回請求金額(税込)                        |                             | <b>雷</b>                                    | £ 03-0000-0000     |               |        |                            |  |  |  |  |
|                                   | ¥                           | 132,000                                     |                    | 5             |        |                            |  |  |  |  |
|                                   |                             |                                             | みずほ                | 銀行 口座種別 普     | 通      |                            |  |  |  |  |
|                                   | 観がある増合<br>色になります。           | 振                                           | 恵比寿                | 支店 口座番号 11111 | 11111  |                            |  |  |  |  |
|                                   | 下の「現場使用備更新」の<br>タンをクリックして下さ | 5.1.1.1.1.1.1.1.1.1.1.1.1.1.1.1.1.1.1.1     | フリガナ カブシキガ         | イシャ〇〇コウギョウ    | ]      |                            |  |  |  |  |
|                                   |                             |                                             | 口座名義 株式会社〇(        | 第工C           |        |                            |  |  |  |  |
| ⅰ 注文番号 科目コード 工種名・摘                | 要                           | 注文金額                                        | 前回までの入金金額          | 今回請求額         | 出来高%   |                            |  |  |  |  |
| - 25 0106 機械器具費                   |                             | 3,200,000                                   | 2,880,000          | 320,000       | 100.0% |                            |  |  |  |  |
| 1 25 2100 その他工事                   |                             | 10,800,000                                  | 11,000,000         | -200,000      | 100.0% |                            |  |  |  |  |
|                                   |                             | 7                                           |                    |               |        |                            |  |  |  |  |
| 減額がある場合は、セルが苦な                    | らくな 「 / 一                   |                                             |                    |               |        |                            |  |  |  |  |
|                                   |                             |                                             |                    |               |        |                            |  |  |  |  |
| りまり。                              |                             |                                             |                    |               |        | <b>新賀表計算が</b><br>1月1日時での時代 |  |  |  |  |
| (※印刷には反映されません)                    |                             |                                             |                    |               |        | 黄色になります.                   |  |  |  |  |
|                                   |                             |                                             |                    |               |        |                            |  |  |  |  |
|                                   |                             |                                             |                    |               | /      |                            |  |  |  |  |
| 印刷前に必ず『現場使用欄更新』を                  | 10%対象 計                     | 14,000,000                                  | 13,880,000         | 120,000       | /      |                            |  |  |  |  |
| クリック!!                            | 消費税                         | 1,400,000                                   | 1,388,000          | 12,000        |        | 消費税切り法で 消費税四法五入            |  |  |  |  |
|                                   | 승計                          | 15,400,000                                  | 15,268,000         | 132,000       | 100.0% |                            |  |  |  |  |
| 月現場使用欄 注文金額 [ ] ×出来高 [ ]          | ×90%-既払い[]=支                | ことに (1) (1) (1) (1) (1) (1) (1) (1) (1) (1) | 社長印                | 部長印統括印        | 所長印    | 現場使用欄更新                    |  |  |  |  |
| . 注文金額 [ ] ×出来高 [ ]               | ×90%-既払い[]=支                | これい額[]]                                     |                    |               |        |                            |  |  |  |  |
|                                   |                             |                                             | 1111111            |               |        |                            |  |  |  |  |
|                                   |                             |                                             |                    |               |        |                            |  |  |  |  |
| 現場使用欄 ※現場使田欄                      | 軍新は必ず更新                     | 新してくだ                                       | さい                 |               |        |                            |  |  |  |  |
|                                   |                             |                                             |                    | -             |        |                            |  |  |  |  |
|                                   |                             |                                             |                    | □ 『現場使』       | 用欄頭    | 更新』ボタンを必ずク                 |  |  |  |  |
| 减額処理育                             | 前の注文金額、得                    | R留金が請求                                      |                    |               |        |                            |  |  |  |  |
|                                   | コードが主ニー                     | *わ=オ                                        |                    |               |        |                            |  |  |  |  |
| CIIOME                            |                             | 216490                                      |                    |               |        |                            |  |  |  |  |
| ※保留金解除 科目コード: ・0106               |                             |                                             |                    |               |        |                            |  |  |  |  |

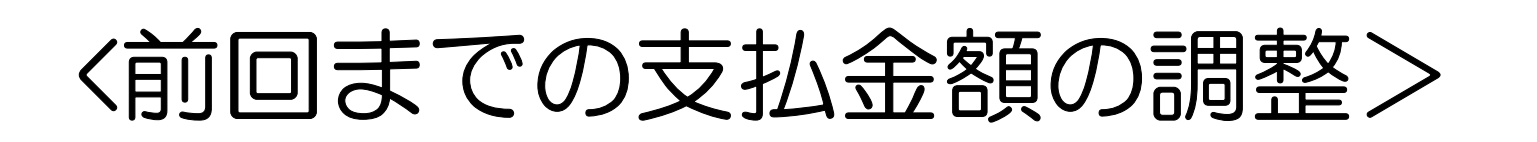

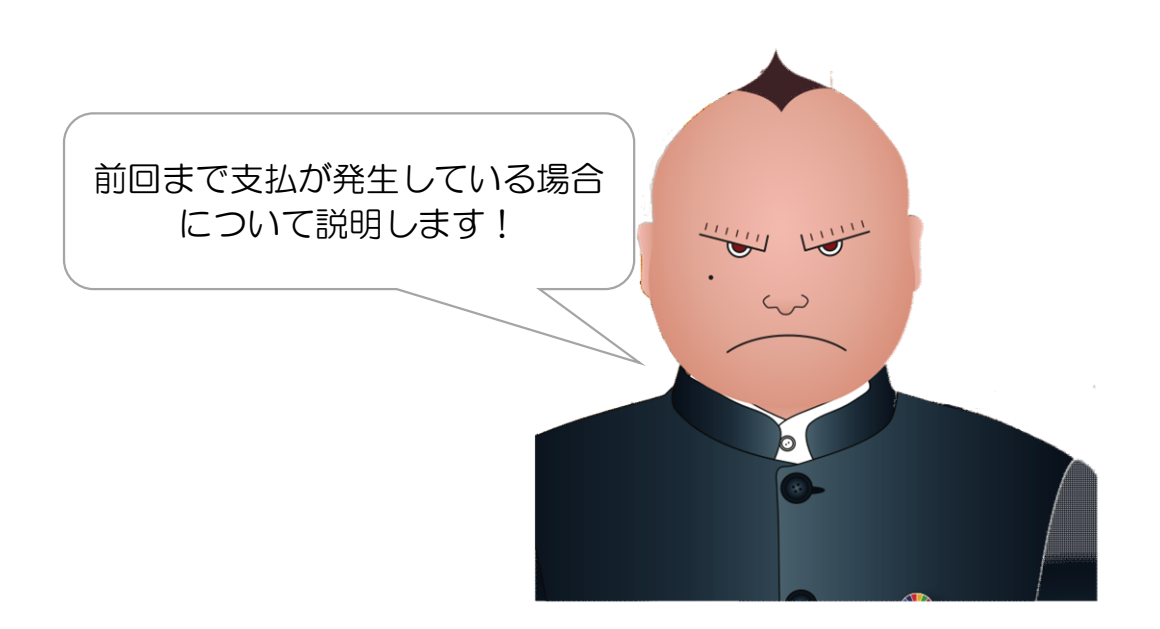

#### <前回までの支払金額の調整>

インボイスの請求書に切り替え時に、前回まで支払が発生している場合の支払額の調整をしていきます。 ※契約金額に記載している項目の中で調整する方法が今後の操作がスムーズです。

#### 1. 内訳書 前回までの金額入力 貴社内訳書を使用する場合

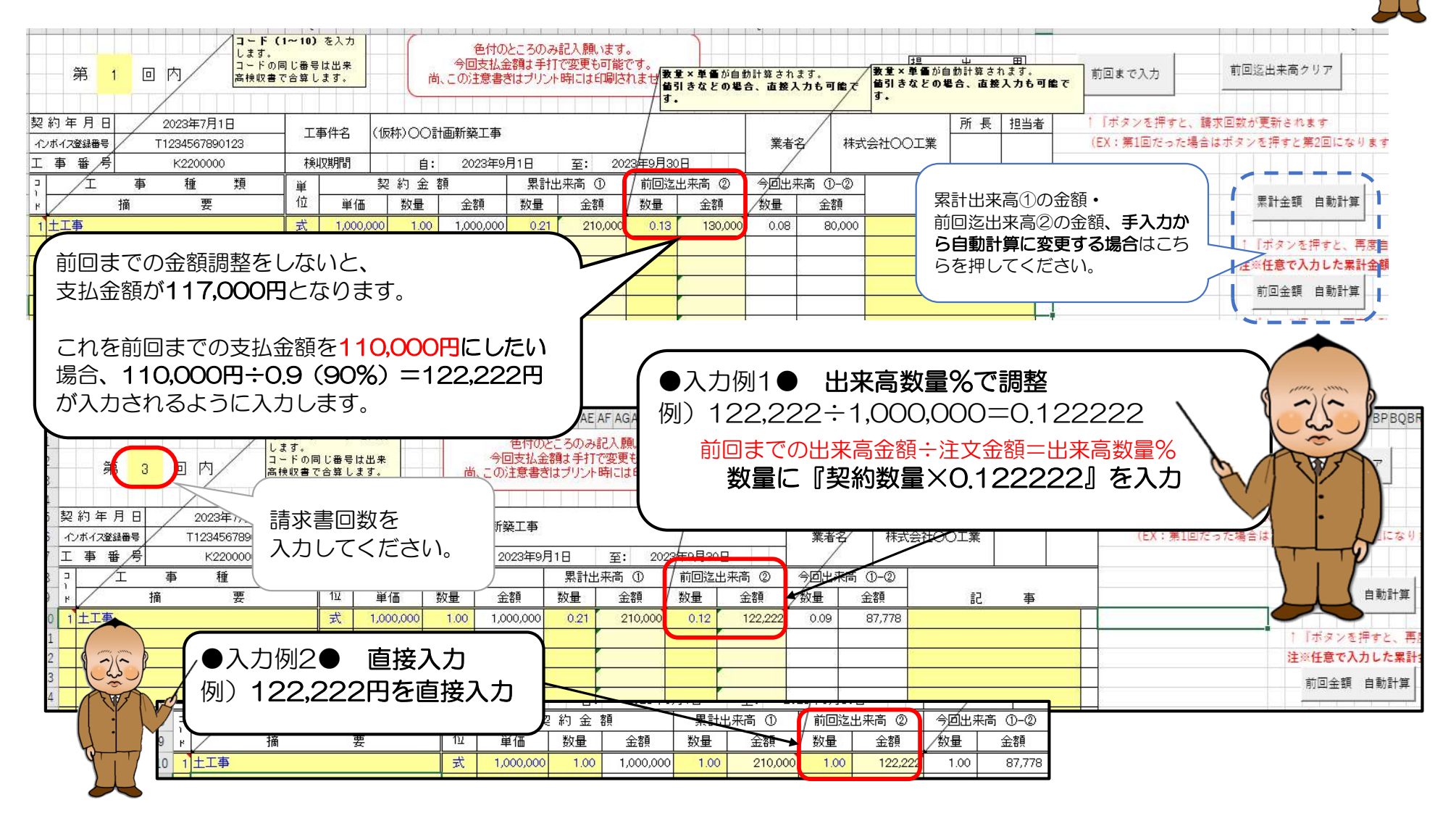

-25-

<前回までの入金金額の調整>

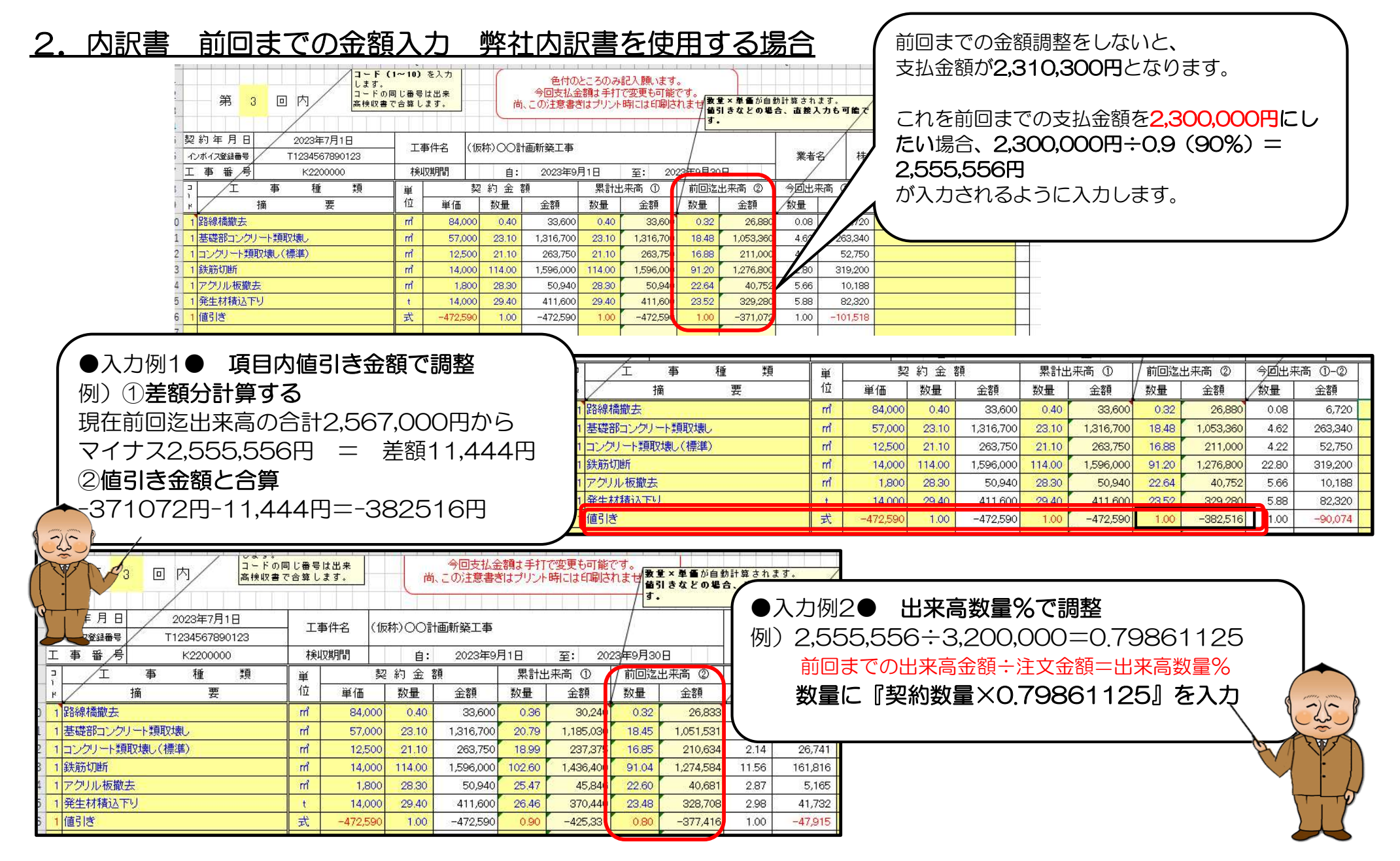

#### 2. 内訳書 前回までの金額入力 弊社内訳書を使用する場合

| <u> </u> | 2 約 年 月 日 1900年1月0日<br>12ボイズ登録番号 0 | - I4 | 事件名 0    |        |           |        |           | /      |           | 業者者   | 2/      | 0  | 所長 | 担当者 | 「  ホタンを押すと、請す<br>(EX:第1回だった場合は |
|----------|------------------------------------|------|----------|--------|-----------|--------|-----------|--------|-----------|-------|---------|----|----|-----|--------------------------------|
| I        | 二事番/号 0                            | 検    | 収期間      | 自:     | 1900年1,   | 月0日    | 至: 19     | 00年1月0 | 8         | /     |         |    |    |     |                                |
|          | 「」 事種類                             | 単    | 契        | 約金     | 顏         | 累計出    | 出来高 ①     | / 前回迄: | 出来高 ②     | 今回出求  | 稿 ①-②   |    | 20 | 19  |                                |
| H        | 摘要                                 | 位    | 単価       | 数量     | 金額        | 数量     | 金額        | 数量     | 金額        | /数量   | 金額      | 51 | 事  |     |                                |
|          | 1 路線橋撤去                            | m    | 84,000   | 0.40   | 33,600    | 0.36   | 30,240    | 0.32   | 26,880    | 0.04  | 3,360   |    |    |     |                                |
|          | 1 基礎部コンクリート類取壊し                    | rn   | 57,000   | 23.10  | 1,316,700 | 20.79  | 1,185,030 | 18.48  | 1,053,360 | 2.31  | 131,670 |    |    |     |                                |
|          | 1 コンクリート類取壊し(標準)                   | m    | 12,500   | 21.10  | 263,750   | 18.99  | 237,375   | 16.88  | 211,000   | 2.11  | 26,375  |    |    |     |                                |
|          | 1 鉄筋切断                             | m    | 14,000   | 114.00 | 1,596,000 | 102.60 | 1,436,400 | 91.20  | 1,276,800 | 11.40 | 159,600 |    |    |     |                                |
|          | 1 アクリル板撤去                          | m    | 1,800    | 28.30  | 50,940    | 25.47  | 45,846    | 22.64  | 40,752    | 2.83  | 5,094   |    |    |     |                                |
|          | 1 発生材積込下り                          | t    | 14,000   | 29.40  | 411,600   | 26.46  | 370,440   | 23.52  | 329,280   | 2.94  | 41,160  |    |    |     |                                |
|          | 1 値引き                              | 法    | -472,590 | 1.00   | -472,590  | 0.90   | -425 331  | 1.00   | -371.072  | 1.00  | -54.259 |    |    |     |                                |
|          | 1 前回までの金額調整                        |      |          |        |           | 1.00   | -11,444   | 1.00   | -11,444   | 0.00  | 0       |    |    |     | 値引き金額確認                        |

●入力例3● 前回までの調整金額欄追加 調整金額を直接入力する場合

例)

①差額分計算する

現在前回迄出来高の合計2,567,000円から

マイナス2,555,556円 = 差額11,444円

②差額の-11,444円を直接入力します。(累計出来高と前回迄出来高に入力)

累計出来高の前回迄マイナス分は、出来高100%になるまで記載します。 ※出来高100%を請求するときは、累計出来高の前回迄マイナス分の記載は削除します。 (出来高検収書の調整で加算されます)